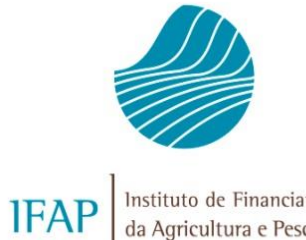

#### Instituto de Financiamento da Agricultura e Pescas, l.P.

# DECLARAÇÃO PEDIDO AJUDAS ANIMAIS (CANANI 2025)

## MANUAL DO UTILIZADOR

(versão 01.10.2024)

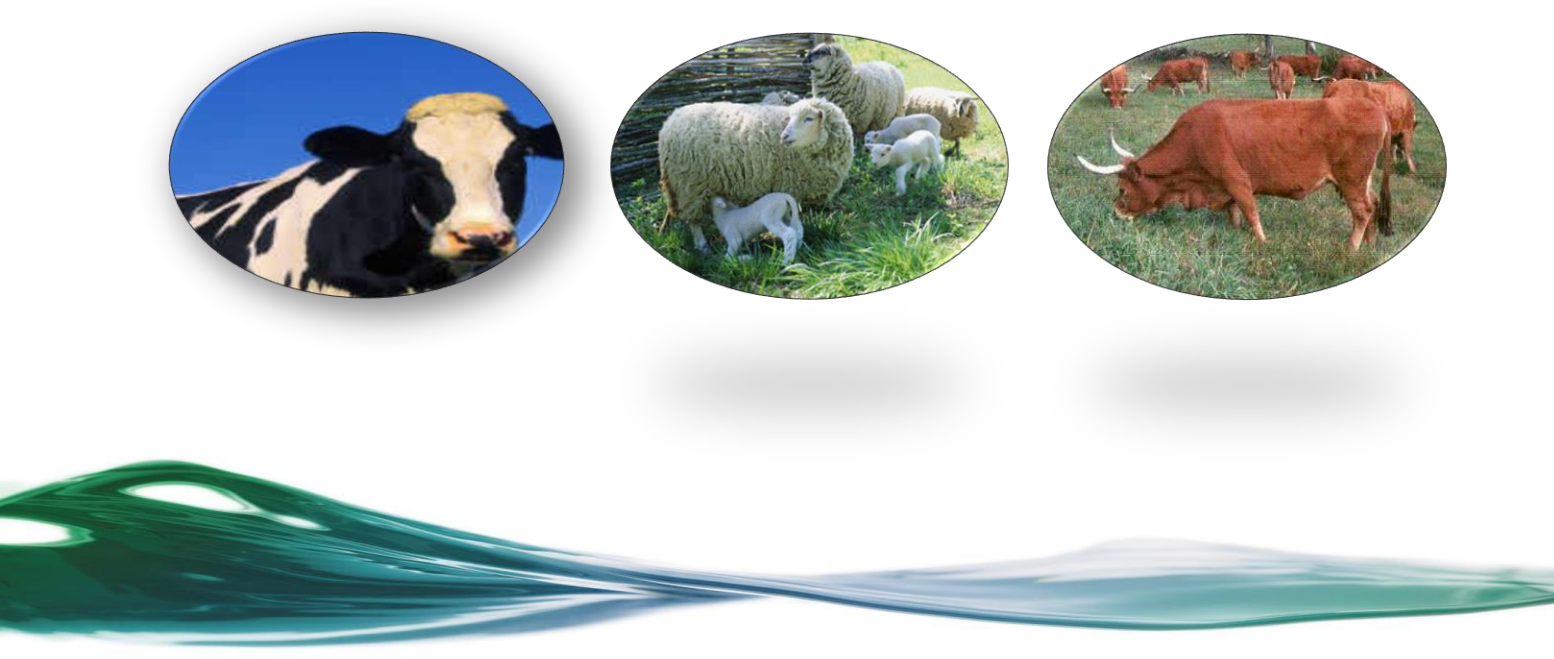

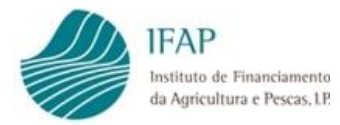

## ÍNDICE

| 1. ENQUADRAMENTO1                                                                 |
|-----------------------------------------------------------------------------------|
| 2. ACESSO À INTENÇÃO DE CANDIDATURA PARA 2025 1                                   |
| 3. CONDIÇÕES GERAIS DA PLATAFORMA IDIGITAL 4                                      |
| 4. INTENÇÃO DE CANDIDATURA PARA 20255                                             |
| <b>4.1.</b> INTENÇÃO SUBMETIDA NO PU 2024                                         |
| <b>4.1.1.</b> Intervenções de apoio associado ao rendimento «animais»:            |
| <b>4.1.2. Regimes ecológicos «animais»:</b>                                       |
| <b>4.2.</b> CRIAÇÃO DE INTENÇÃO DE CANDIDATURA PARA <b>2025</b>                   |
| <b>4.3.</b> Formalização da Intenção de Candidatura                               |
| 4.3.1. Separador Candidaturas7                                                    |
| 4.3.2. Ecorregime - Intervenção A.3.4 - Melhorar a eficiência<br>alimentar animal |
| 4.3.2.1. Criação de Intenção no formulário CANANI                                 |
| 4.3.2.2. Intenção submetida no PU11                                               |
| <b>4.3.3. Ecorregime - Intervenção A.3.5.1 - Bem-estar animal</b>                 |
| <b>4.3.3.1.</b> Criação de Intenção no formulário CANANI                          |
| <b>4.3.3.2.</b> Intenção submetida no PU15                                        |
| 4.3.4. Ecorregime - Intervenção A.3.5.2 - Uso racional de antimicrobianos         |
| 4.3.4.1. Criação de Intenção no formulário CANANI                                 |

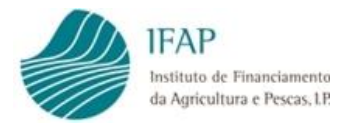

|    | 4.3.4  | .2.  | Intenção submetida no PU      | 17 |
|----|--------|------|-------------------------------|----|
|    | 4.3.5. | Ele  | gibilidade e Compromissos     | 18 |
|    | 4.3.6. | Doo  | cumentos                      | 19 |
|    | 4.3.7. | Err  | ros/ Avisos                   | 21 |
| 5. | GUAR   | DAF  | R INTENÇÃO DE CANDIDATURA 2   | 22 |
| 6. | VALID  | DAR  | INTENÇÃO DE CANDIDATURA 2     | 22 |
| 7. | SUBM   | ЕТЕ  | R INTENÇÃO DE CANDIDATURA 2   | 23 |
| 8. | IMPRI  | MIR  | INTENÇÃO DE CANDIDATURA 2     | 24 |
| 9. | ELIMI  | NAR  | R INTENÇÃO DE CANDIDATURA 2   | 24 |
| 10 | .CONS  | ULT  | rar intenção de candidatura 2 | 25 |
| 11 | .SUBST | ΓΙΤΙ | JIR INTENÇÃO DE CANDIDATURA 2 | 26 |

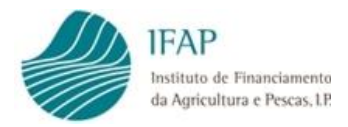

## ÍNDICE DE FIGURAS

| Figura 1 - Portal do IFAP - acesso à área reservada                                                                                                    |
|----------------------------------------------------------------------------------------------------|
| Figura 2 - Portal do IFAP - acesso à área reservada (utilizador/ palavra-chave)                                                                                                    |
| Figura 3 - Acesso ao menu "O Meu Processo" no iDigital                                                                                                    |
| Figura 4 - Acesso ao menu "Candidaturas" no iDigital                                                                                                    |
| Figura 5 - Acesso à "Intenção de Candidatura para 2025" 3                                                                                                    |
| Figura 6 - Início da recolha de Intenção de Candidatura para 2025 para os beneficiários que já manifestaram intenção no PU 2024                                                        |
| Figura 7 - Início da recolha de Intenção de Candidatura para 2025 para os beneficiários que já manifestaram intenção no PU 2024 - Consultar/Editar documento                           |
| Figura 8 - Início da recolha de Intenção de Candidatura para 2025 - Criar7                                                                                                    |
| Figura 9 - Declaração de intenção mediante a colocação de picolete no(s) prémio(s) pretendido(s)8                                                                                      |
| Figura 10 - Selecionar a(s) espécie(s) que pretende candidatar no âmbito do Ecorregime - Intervenção A.3.4<br>                                                                         |
| Figura 11 - Selecionar a(s) marca(s) que pretende candidatar no âmbito do Ecorregime - Intervenção A.3.4                                                                               |
| Figura 12 - Selecionar o Organismo de Controlo e Certificação com o qual detém contrato no âmbito do regime de controlo do Ecorregime - Intervenção A.3.4                              |
| Figura 13 - Selecionar o Compromisso Opcional - Majoração Assistência Técnica 11                                                                                                    |
| Figura 14 - Ecorregime - intervenção A.3.4 - atualizar marcas de exploração (SNIRA) 12                                                                                                 |
| Figura 15 - Editar o separador para alterar os campos pré-preenchidos do Organismo de Controlo e<br>Certificação e do Compromisso Opcional                                             |
| Figura 16 - Selecionar a(s) espécie(s) que pretende candidatar no âmbito do Ecorregime - Intervenção A.3.5.1                                                                           |
| Figura 17 - Selecionar a(s) marca(s) que pretende candidatar no âmbito do Ecorregime - Intervenção A.3.5.1                                                                             |
| Figura 18 - Selecionar o Organismo de Controlo e Certificação com o qual detém contrato no âmbito do regime de controlo do Ecorregime - Intervenção A.3.5.1                            |
| Figura 19 - Indicar se pertence a certificação coletiva em bem-estar animal e indicar o NIF/NIPC da Associação a que pertence                                                          |
| Figura 20 - Ecorregime - intervenção A.3.5.1 - atualizar marcas de exploração (SNIRA)                                                                                                  |
| Figura 21 - Editar o separador para alterar os campos pré-preenchidos do Organismo de Controlo e Certificação, e da certificação coletiva em bem-estar animal e NIF/NIPC da Associação |

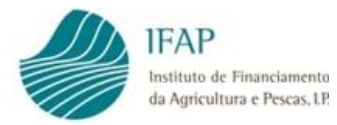

| Figura 22 - Selecionar a(s) espécie(s) que pretende candidatar no âmbito do Ecorregime - Intervenção A.3.5.2 |
|----------------------------------------------------------------------------------------------------|
| Figura 23 - Selecionar a(s) marca(s) que pretende candidatar no âmbito do Ecorregime - Intervenção A.3.5.2   |
| Figura 24 - Ecorregime - intervenção A.3.5.2 - atualizar marcas de exploração (SNIRA) 18                     |
| Figura 25 - Aceitação dos critérios de elegibilidade e dos compromissos (1) 18                               |
| Figura 26 - Aceitação dos critérios de elegibilidade e dos compromissos (2) 19                               |
| Figura 27 - Upload de documentos                                                                             |
| Figura 28 - Seleção do ficheiro para <i>Upload</i>                                                           |
| Figura 29 - Documentos para Upload (lista de valores)                                                        |
| Figura 30 - Listagem de alguns Erros gerados após validação do formulário                                    |
| Figura 31 - Guardar Intenção de Candidatura                                                                  |
| Figura 32 - Validar Intenção de Candidatura                                                                  |
| Figura 33 - Submeter Intenção de Candidatura (1)                                                             |
| Figura 34 - Submeter Intenção de Candidatura (2)                                                             |
| Figura 35 - Impressão do formulário                                                                          |
| Figura 36 - Eliminar um documento (no menu inicial)                                                          |
| Figura 37 - Eliminar um documento (no formulário de Intenção de Candidatura)                                 |
| Figura 38 - Consulta da última versão/ todas as versões da Intenção de Candidatura                           |
| Figura 39 - Consulta do formulário de Intenção de Candidatura                                                |
| Figura 40 - Substituir o formulário de Intenção de Candidatura                                               |

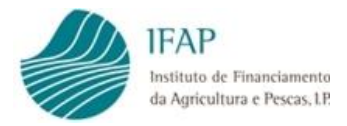

## 1. Enquadramento

A **Intenção de Candidatura para 2025** às ajudas animais é o formulário através do qual é formalizada a candidatura às seguintes ajudas animais para o ano de compromisso de 2025:

- Intervenções de apoio associado ao rendimento «animais»:
  - Intervenção A.1.2.1 Pagamento por Vaca em Aleitamento;
  - Intervenção A.1.2.2 Pagamento aos Pequenos Ruminantes;
  - Intervenção A.1.2.3 Pagamento ao Leite de Vaca;
- Regimes ecológicos «animais»:
  - Intervenção A.3.4 Melhorar a eficiência alimentar animal;
  - Intervenção A.3.5.1 Bem-estar animal;
  - Intervenção A.3.5.2 Uso racional de antimicrobianos.

Na Intenção de Candidatura para 2025 constam as intervenções previstas no Plano Estratégico da Política Agrícola Comum (PEPAC), a vigorar entre 2023 e 2027, que se enquadram nas intervenções de apoio associado ao rendimento «animais» e nas intervenções dos Regimes Ecológicos «animais».

A Intenção de Candidatura trata-se de um formulário desmaterializado cujo processo de recolha é feito *on-line*.

Continua a existir o pré-preenchimento da intenção de candidatura com base nos dados especificados no Pedido Único (PU) 2024.

Todos os beneficiários que pretendam formalizar a sua candidatura, deverão estar previamente registados no Portal do IFAP, I.P.: <u>https://www.ifap.pt/portal/signin</u>

O presente Manual do Utilizador pretende dar a conhecer aos utilizadores que irão efetuar a recolha das intenções de candidatura, o modo de preenchimento dos diferentes separadores da Intenção de Candidatura para 2025.

## 2. Acesso à Intenção de Candidatura para 2025

O acesso à aplicação de recolha on-line dos formulários de Intenção de Candidatura (iDigital) pode ser feito através da área reservada no Portal do IFAP (<u>https://www.ifap.pt</u>).

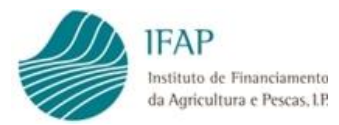

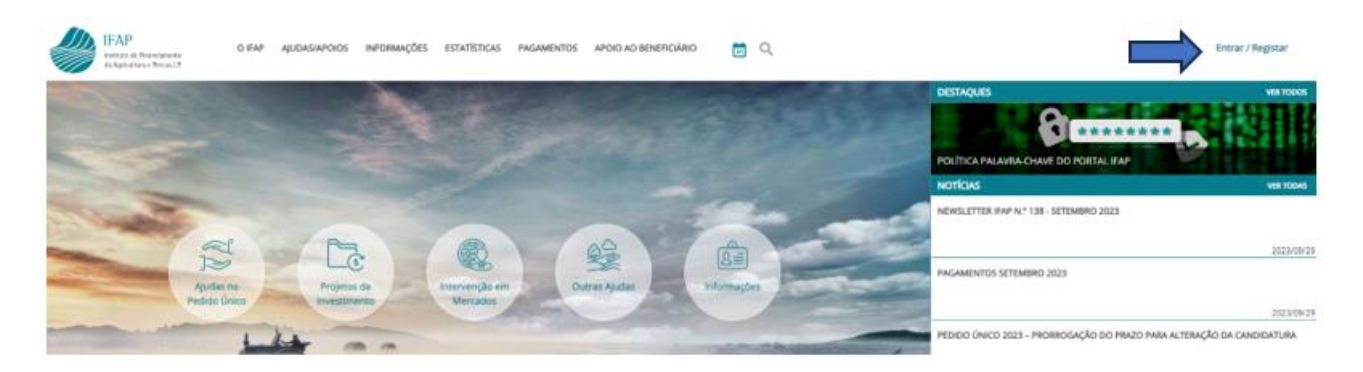

Figura 1 - Portal do IFAP - acesso à área reservada

| IFAP<br>Interse de Reseluence<br>de Apdrelans e Press LR<br>Voltar ao Inicio |                                                                                                    |                                                                                                    |                                                                                                    |
|------------------------------------------------------------------------------|----------------------------------------------------------------------------------------------------|----------------------------------------------------------------------------------------------------|----------------------------------------------------------------------------------------------------|
|                                                                              |                                                                                                    |                                                                                                    |                                                                                                    |
|                                                                              | ENTRAR no portal                                                                                                    |                                                                                                    | <b>REGISTAR</b> utilizador                                                                                                    |
|                                                                              | Utilizador v[nº IFAP] (exemplo: v999999)                                                                                                    |                                                                                                    | NIF                                                                                                    |
|                                                                              | Palavra-Chave                                                                                                    |                                                                                                    | NIFAP                                                                                                    |
|                                                                              | Login com Cartilio de Cidadião / Chave Móvel Digital                                                                                                    | ou                                                                                                    | Manual do Registo do Beneficiário no Portal IFAP                                                                                                    |
|                                                                              | ENTRAR<br>Mais informação 🕕                                                                                                    |                                                                                                    | REGISTAR<br>Mais informação ()                                                                                                    |
|                                                                              | O areaso reservado an nortal do ISAR arté remite um utilizado                                                                                                    | loves autorinados nor este Instituto, estando inconsora                                                                                                    | utor maranismos da samuranza nua ascamuran pera caecida.                                                                                                    |
|                                                                              | o acesso reservado no portal do IRAP está restrito aos utilizad<br>reservando-se ao IFAP o direito de supervisionar, monitorizar<br>Ao IFAP reserva-se igualmente o direito de proceder criminair | ores autorizados por esce instituto, estando incorpor<br>e gravar toda a atividade no sistema com o objectivo<br>nente contra os indivíduos ou organizações que inicie | nuos mecaniamos ue segurança que asseguran esta restrição,<br>de identificar e localizar tentativas de acesso não autorizadas.<br>m tentativas de acesso não autorizadas. |

Figura 2 - Portal do IFAP - acesso à área reservada (utilizador/ palavra-chave)

Dentro da área reservada, deverá aceder à opção de menu "O Meu Processo" e escolher a opção "Candidaturas".

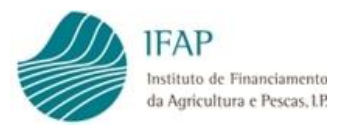

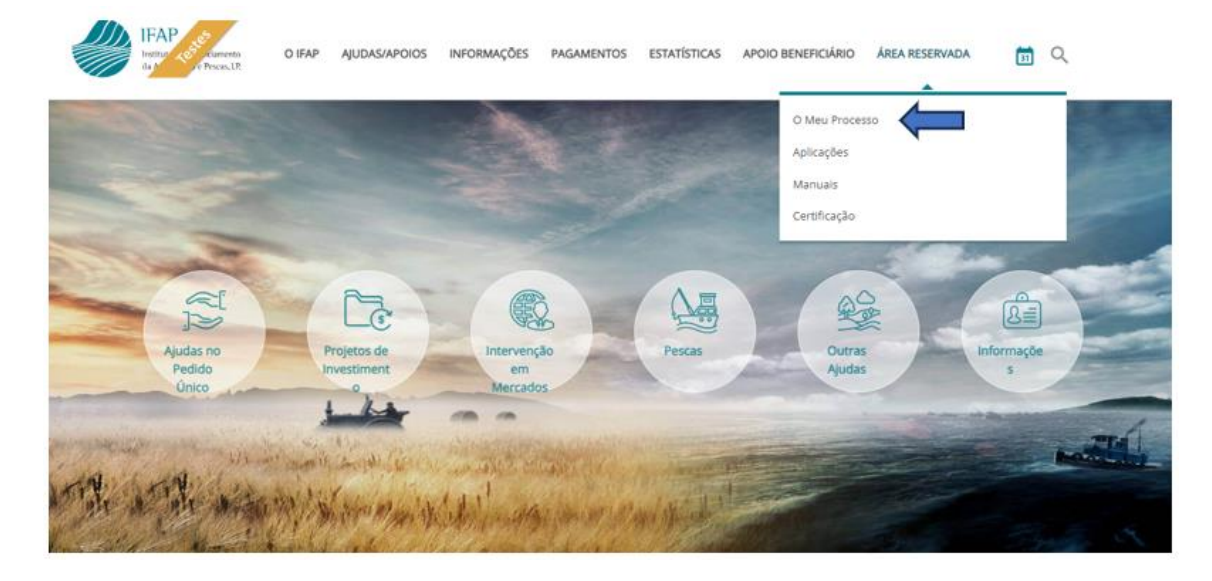

Figura 3 - Acesso ao menu "O Meu Processo" no iDigital

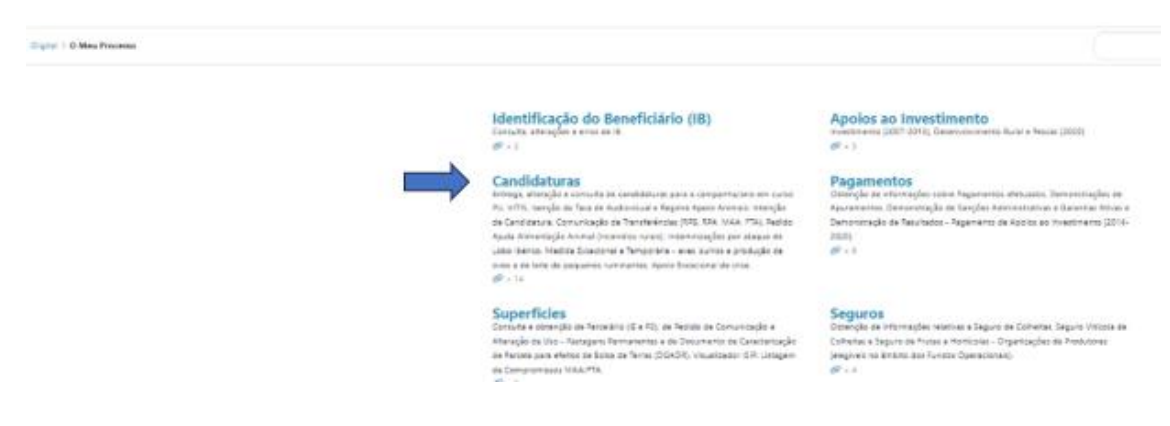

Figura 4 - Acesso ao menu "Candidaturas" no iDigital

De seguida, deverá aceder a "Intenção de candidatura para 2025/ Recolha".

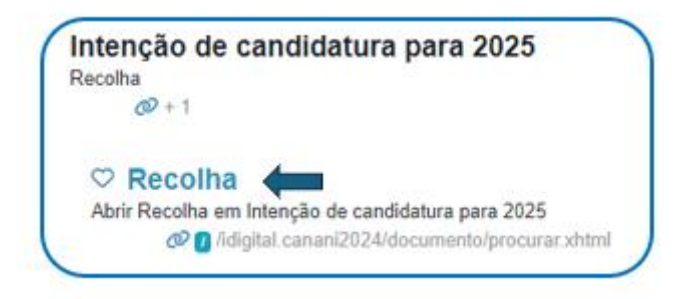

Figura 5 - Acesso à "Intenção de Candidatura para 2025"

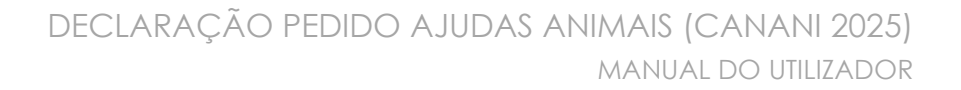

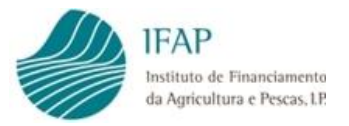

## 3. Condições gerais da plataforma iDigital

Todos os documentos (formulários existentes no *iDigital*) têm uma **Versão** e sempre que é feita uma alteração a um documento já submetido, é gerada uma nova versão do documento.

Os documentos do *iDigital* apresentam um **Estado** que é atribuído de acordo com a situação em que se encontram:

- <u>Estado -1</u>: Eliminado (documento eliminado pelo utilizador);
- Estado 0: Novo (documento que já foi criado e não foi guardado);
- <u>Estado 1</u>: Inicial (documento que já foi criado e guardado pelo menos uma vez);
- <u>Estado 2</u>: Em validação (documento em que não foi possível concluir o processo de validação, ao editar, o documento passará de novo ao Estado 1, sendo possível prosseguir a recolha);
- <u>Estado 3</u>: Válido (documento que, após preenchimento, foi sujeito a uma validação que terminou com sucesso, todos os dados inseridos foram considerados válidos, tendo em conta as validações implementadas);
- <u>Estado 4</u>: Submetido (documento finalizado, que após ter sido validado não foram identificados erros impeditivos de submissão).

As possíveis ações são:

- <u>Criação</u>: Todos os documentos criados ficam no Estado 0, após gravação passam para o Estado 1;
- <u>Edição</u>: Permite alterar os dados gravados de um documento. O documento pode estar no Estado 1 ou 3;
- <u>Eliminação</u>: Permite eliminar/cancelar um documento. O documento pode estar no Estado 1 ou 3;
- <u>Consulta</u>: Permite consultar os dados de um documento existente.
- Validação: Processo em que é verificado se os dados preenchidos cumprem as regras definidas para a correta formalização da declaração. Caso esteja válido, o documento passa para o Estado 3, podendo ser submetido. Caso contrário mantém-se no Estado 1 e são identificados os Erros para sua correção.
- <u>Submissão</u>: Processo de finalização do documento. O documento é considerado oficialmente aceite apenas após a submissão.

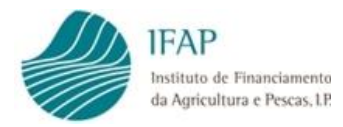

## 4. Intenção de Candidatura para 2025

## 4.1. Intenção submetida no PU 2024

#### 4.1.1. Intervenções de apoio associado ao rendimento «animais»:

Para os beneficiários que manifestaram a intenção de candidatura para 2025, no PU 2024, às intervenções A.1.2.1 (Pagamento por vaca em aleitamento), A.1.2.2 (Pagamento aos pequenos ruminantes) e A.1.2.3 (Pagamento ao leite de vaca), no formulário de intenção de candidatura, não poderão alterar o que foi indicado no PU 2024, apenas será possível, colocar o indicador numa intervenção, cuja intenção de candidatura não foi manifestada no PU de 2024.

#### 4.1.2. Regimes ecológicos «animais»:

Os beneficiários que manifestaram a Intenção de Candidatura para 2025 no PU 2024, às intervenções A.3.4 – <u>Sector de Bovinos de Carne</u> e /ou A.3.5.1 têm de concluir a candidatura no formulário de Intenção de Candidatura para 2025, com o carregamento dos documentos necessários (Ver Documentos).

Os beneficiários que apresentaram Intenção de Candidatura para 2025 à intervenção A.3.4, e que pretendam recorrer ao compromisso opcional de majoração decorrente da assistência técnica também deverão concluir a candidatura no formulário de Intenção de Candidatura para 2025, com o carregamento dos documentos necessários (Ver Documentos).

Para tal, deverá ser preenchido o campo do "NIFAP" ou "NIF/NIPC" e selecionar a opção "Procurar".

O documento aparecerá já criado, no Estado 1 – Inicial.

De seguida, deverá ser editado por forma a entrar no formulário e completar o processo de Intenção de Candidatura para 2025, ao selecionar "Consultar/Editar documento", conforme Figura 7.

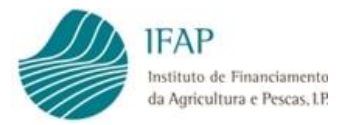

| nstruções: Indique o critério da su<br>ncluem todas as versões. Para cria | procura e prima em "Procurar". Os resultados surgirão numa tabela mais<br>um novo documento indique o NIFAP e prima em "Criar". | abaixo. Pode escolher se os re |
|---------------------------------------------------------------------------|----------------------------------------------------------------------------------------------------|--------------------------------|
|                                                                           | + Criar                                                                                                    |                                |
| N.º do Documento                                                          |                                                                                                    |                                |
| Utilizador                                                                |                                                                                                    |                                |

Figura 6 - Início da recolha de Intenção de Candidatura para 2025 para os beneficiários que já manifestaram intenção no PU 2024

| nstruções: Indique o ca                             | itério da sua procur | a e prima em "Pr | ocurar". Os resultados sur | girão numa tabela ma | is abaixo. Pode es | scolher se os resultados apen | as incluem a última versão do docum | ento ou se incluem todas |
|-----------------------------------------------------|----------------------|------------------|----------------------------|----------------------|--------------------|-------------------------------|-------------------------------------|--------------------------|
| NIFAP<br>NIF/NIPC<br>N.º do Documento<br>Utilizador |                      | + Criar          |                            |                      |                    |                               |                                     |                          |
|                                                     |                      |                  |                            |                      |                    |                               |                                     |                          |
| Procurar Todas                                      | as versões           | ¢                |                            |                      |                    |                               |                                     |                          |
| Procurar Todas                                      | n.º do Doc.          | ¢<br>Versão      | Тіро                       | NIFAP                | NIF/NIPC           | Nome                          | Estado                              | Data de Submiss          |

Figura 7 - Início da recolha de Intenção de Candidatura para 2025 para os beneficiários que já manifestaram intenção no PU 2024 - Consultar/Editar documento

### 4.2. Criação de Intenção de Candidatura para 2025

Os beneficiários que pretendem candidatar-se e que durante o PU 2024 não apresentaram Intenção de Candidatura para 2025, deverão fazê-lo neste formulário.

É necessário que os beneficiários tenham um NIFAP ativo e tenham um formulário de Identificação do Beneficiário (IB) válido. No caso de beneficiários sem NIFAP no momento da Intenção de Candidatura, deverá ser preenchido, previamente, o formulário de IB, cujo acesso se efetua na Página de entrada / área de trabalho da aplicação *iDigital*. Após a submissão do formulário IB, será atribuído um NIFAP que possibilitará a criação da respetiva Intenção de Candidatura.

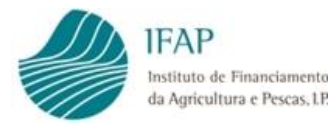

Assim, deverá ser preenchido o campo do "NIFAP" ou "NIF/NIPC" e selecionar a opção "Criar".

| <b>nstruções:</b> Indique o crito                   | ério da sua procura e prima em "Procurar". Os resultados surgirão numa tabela mais abaixo. Pode escolher se |
|-----------------------------------------------------|----------------------------------------------------------------------------------------------------|
| ncluem todas as versões.                            | Para criar um novo documento indique o NIFAP e prima em "Criar".                                            |
| NIFAP<br>NIF/NIPC<br>N.º do Documento<br>Utilizador | + Criar                                                                                                    |

Figura 8 - Início da recolha de Intenção de Candidatura para 2025 - Criar

#### 4.3. Formalização da Intenção de Candidatura

#### 4.3.1. Separador Candidaturas

A intenção de beneficiar dos prémios é feita mediante a colocação de um picolete (<sup>24</sup>) em cada um dos prémios pretendidos.

Neste separador estarão pré-preenchidos os prémios para os beneficiários que manifestaram a Intenção de Candidatura para 2025 no PU 2024 aos Ecorregimes animais, nomeadamente às intervenções A.3.4, A.3.5.1 e/ou A.3.5.2, bem como para as intervenções de apoio associado ao rendimento «animais» (A.1.2.1, A.1.2.2 e A.1.2.3).

Após colocação do(s) picolete(s) pretendido(s), é necessário "Guardar" o formulário.

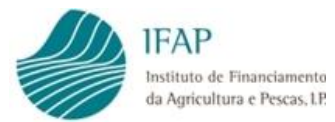

| Nome                                                                              |                                                                                                    | Jormai (in | NOR) N.º do documento: (N/A) versad | D: (N/A)                     |            |              |
|-----------------------------------------------------------------------------------|----------------------------------------------------------------------------------------------------|------------|-------------------------------------|------------------------------|------------|--------------|
| Estado: Neve (0)                                                                  | NIFAP: NIF/NIPC:                                                                                                    |            |                                     |                              |            |              |
| Estado: Novo (U                                                                   | ) validado em: (Não validado) Submetido em: (Não submetido,                                                                                                    | 1          |                                     |                              |            |              |
|                                                                                   |                                                                                                    |            |                                     |                              |            |              |
|                                                                                   |                                                                                                    |            |                                     |                              |            |              |
|                                                                                   |                                                                                                    |            |                                     |                              |            |              |
| Candidaturas                                                                      | Ecorregime - Intervenção A.3.4 Ecorregime - Intervenção                                                                                                    | A.3.5.1    | Ecorregime - Intervenção A.3.5.2    | Elegibilidade e Compromissos | Documentos | Erros/Avisos |
|                                                                                   |                                                                                                    |            | - · ·                               |                              |            |              |
|                                                                                   |                                                                                                    |            |                                     |                              |            |              |
| Declaro a                                                                         | intenção de heneficiar dos seguintes prémios in                                                                                                    | 0 200 0    | de 2025                             |                              |            |              |
| Declaro a                                                                         | intenção de beneficiar dos seguintes prémios, n                                                                                                    | o ano d    | de 2025.                            |                              |            |              |
| Declaro a<br>Prémio por                                                           | <b>intenção de beneficiar dos seguintes prémios, n</b><br>r Vaca em Aleitamento                                                                                                    | o ano d    | de 2025.                            |                              |            |              |
| Declaro a<br>Prémio pol<br>Prémio pol                                             | <b>intenção de beneficiar dos seguintes prémios, n</b><br>r Vaca em Aleitamento<br>r Ovino e Caprino                                                                                                    | io ano d   | de 2025.                            |                              |            |              |
| Declaro a<br>Prémio por<br>Prémio por<br>Prémio por                               | <b>Intenção de beneficiar dos seguintes prémios, n</b><br>r Vaca em Aleitamento<br>r Ovino e Caprino<br>r Vaca Leiteira                                                                                                    | io ano d   | de 2025.                            |                              |            |              |
| Declaro a<br>Prémio por<br>Prémio por<br>Prémio por                               | intenção de beneficiar dos seguintes prémios, n<br>r Vaca em Aleitamento<br>r Ovino e Caprino<br>r Vaca Leiteira<br>e - Intervenção A.34 - Melhorar a eficiência alimentar animal                                                | io ano d   | de 2025.                            |                              |            |              |
| Declaro a<br>Prémio por<br>Prémio por<br>Prémio por<br>Ecorregimo                 | intenção de beneficiar dos seguintes prémios, n<br>r Vaca em Aleitamento<br>r Ovino e Caprino<br>r Vaca Leiteira<br>e - Intervenção A.3.4 - Melhorar a eficiência alimentar animat                                               | io ano d   | de 2025.                            |                              |            |              |
| Declaro a<br>Prémio por<br>Prémio por<br>Prémio por<br>Ecorregimon<br>Ecorregimon | intenção de beneficiar dos seguintes prémios, n<br>r Vaca em Aleitamento<br>r Ovino e Caprino<br>r Vaca Leiteira<br>e - Intervenção A.3.4 - Melhorar a eficiência alimentar animal<br>e - Intervenção A.3.5.1 - Bem-ostar animal |            | de 2025.                            |                              |            |              |

Figura 9 - Declaração de intenção mediante a colocação de picolete no(s) prémio(s) pretendido(s)

# 4.3.2. Ecorregime – Intervenção A.3.4 – Melhorar a eficiência alimentar animal

#### 4.3.2.1. Criação de Intenção no formulário CANANI

Caso o beneficiário, no separador das Candidaturas, coloque o picolete no Ecorregime – Intervenção A.3.4 – Melhorar a eficiência alimental animal, este separador fica disponível para "Editar" por forma a selecionar a(s) espécie(s) e a(s) marca(s) de exploração que pretende candidatar no âmbito desta Intervenção, colocando o picolete na(s) opção/opções pretendidas e guardando o formulário através do "Guardar".

| Tipo de documen     | to: Declaração Pedido Ajudas An   | mais (CANANI2025) Tipo: Norma   | l (NOR) Período: 1 N.º do documento: | Versão: 1                    |            |         |
|---------------------|-----------------------------------|---------------------------------|--------------------------------------|------------------------------|------------|---------|
| Estado: Inicial (1) | ) Validado em: (Não validado) Sub | metido em: (Não submetido)      |                                      |                              |            |         |
|                     |                                   |                                 |                                      |                              |            |         |
|                     |                                   |                                 |                                      |                              |            |         |
|                     |                                   |                                 |                                      |                              |            |         |
| Candidaturas        | Ecorregime - Intervenção A.3.4    | Ecorregime - Intervenção A.3.5. | 1 Ecorregime - Intervenção A.3.5.2   | Elegibilidade e Compromissos | Documentos | Erros/A |
|                     |                                   |                                 |                                      |                              |            |         |
|                     |                                   |                                 |                                      |                              |            |         |
| Declaro a i         | intenção de candidatar à i        | ntervenção A.3.4 as explor      | ações pecuárias de:                  |                              |            |         |
|                     | Se                                | ctor                            |                                      |                              |            |         |
| Bovinos de          | Came                              |                                 |                                      | _                            |            |         |
| Bovinos de          | Leite                             |                                 | 2                                    |                              |            |         |
| Dovinos de          | Leite                             |                                 |                                      |                              |            |         |

Figura 10 - Selecionar a(s) espécie(s) que pretende candidatar no âmbito do Ecorregime - Intervenção A.3.4

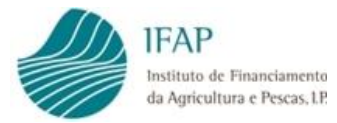

| Tipo de documer<br>Nome:<br>Estado: <b>Inicial (1</b> | nto: <b>Declaração Pedido Ajudas Anii</b><br>NIFAP: NIF/NIF<br>) Validado em: <b>(Não validado)</b> Subn | mais (CANANI2025) Tipo: Normal (f<br>PC:<br>netido em: (Não submetido) | IOR) Período: 1 N.ª do documento: | Versão: 1                    |            |              |
|-------------------------------------------------------|----------------------------------------------------------------------------------------------------|------------------------------------------------------------------------|-----------------------------------|------------------------------|------------|--------------|
| Candidaturas                                          | Ecorregime - Intervenção A.3.4                                                                           | Ecorregime - Intervenção A.3.5.1                                       | Ecorregime - Intervenção A.3.5.2  | Elegibilidade e Compromissos | Documentos | Erros/Aviso: |
| Declaro a                                             | intenção de candidatar à in                                                                              | tervenção A.3.4 as explora                                             | ções pecuárias de:                |                              |            |              |
|                                                       | Sec                                                                                                    | tor                                                                    |                                   |                              |            |              |
| Bovinos de                                            | Carne                                                                                                    |                                                                        | ~                                 |                              |            |              |
| Bovinos de                                            | Leite                                                                                                    |                                                                        |                                   |                              |            |              |
|                                                       |                                                                                                    |                                                                        |                                   |                              |            |              |
| Declaro a                                             | intenção de candidatar as r<br>Marca de E                                                                | narcas de exploração pecua<br>Exploração                               | árias de Bovinos de Carne:        |                              |            |              |
| Declaro a                                             | intenção de candidatar as r<br>Marca de E                                                                | marcas de exploração pecu                                              | árias de Bovinos de Carne:        |                              |            | •            |

Figura 11 - Selecionar a(s) marca(s) que pretende candidatar no âmbito do Ecorregime - Intervenção A.3.4

Caso o beneficiário apresente a intenção de se candidatar ao Ecorregime – Intervenção A.3.4 - Melhorar a eficiência alimental animal – **Sector Bovinos de Carne**, deverá selecionar no separador Ecorregime – Intervenção A.3.4 o Organismo de Controlo e Certificação com o qual detém contrato no âmbito do regime de controlo em "Melhorar a eficiência alimentar animal – componente bovinos de carne".

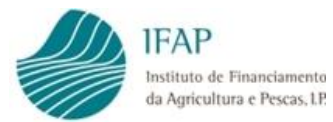

| Nome:<br>Estado: Inicial (1) | to: <b>Declaração Pedido Ajudas Ani</b><br>NIFAP: NIF/NIF<br>Validado em: <b>(Não validado)</b> Subn | mais (CANANI2025) Tipo: Normal<br>PC:<br>netido em: (Não submetido)            | (NOR) Período: 1 N.º do documento:                                                                                          | Versão: 1                                              |                   |
|------------------------------|----------------------------------------------------------------------------------------------------|--------------------------------------------------------------------------------|----------------------------------------------------------------------------------------------------|--------------------------------------------------------|-------------------|
| Candidaturas                 | Ecorregime - Intervenção A.3.4                                                                       | Ecorregime - Intervenção A.3.5.1                                               | Ecorregime - Intervenção A.3.5.2                                                                                            | Elegibilidade e Compromissos                           | Documentos Erros/ |
| Declaro a i                  | intenção de candidatar à ir                                                                          | itervenção A.3.4 as explor                                                     | ações pecuárias de:                                                                                                    |                                                        |                   |
|                              | Sec                                                                                                  | tor                                                                            |                                                                                                    |                                                        |                   |
| Bovinos de                   | Carne                                                                                                |                                                                                | ~                                                                                                    |                                                        |                   |
| Bovinos de                   | Leite                                                                                                |                                                                                |                                                                                                    |                                                        |                   |
| Declaro a i                  | intenção de candidatar as I<br>Marca de E                                                            | marcas de exploraç<br>300 - C<br>301 - T<br>302 - A<br>A mostrar a pág 305 - K | CODIMACO CERTIFICAÇÃO E QUAL<br>RADIÇAO E QUALIDADE ASS.INTEI<br>IGRICERT CERTIFICAÇÃO PRODUT<br>SIWA SATIVA UNIPESSOAL LDA | IDADE LDA<br>RP PROD AGROALIM.TM<br>OS ALIMENTARES LDA |                   |
| Organismo                    | de Controlo e Certificação                                                                           | 308 - N<br>345 - C                                                             | IATURALFA CONTROLO E CERTIFIC<br>CERTIS CONTROLO E CERTIFICAÇÃ                                                              | CAÇÃO LDA<br>SO LDA                                    |                   |

Figura 12 - Selecionar o Organismo de Controlo e Certificação com o qual detém contrato no âmbito do regime de controlo do Ecorregime - Intervenção A.3.4

Se o beneficiário pretende recorrer a assistência técnica, através de contrato de assistência técnica, celebrado com associações de agricultores, organizações de produtores ou cooperativas, deverá colocar o picolete na opção de "Compromisso Opcional – Majoração Assistência Técnica" e guardar o formulário através da opção "Guardar".

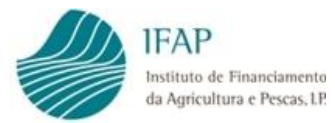

| Nome                    | nto: Declaração Pedido Aiudas Ani                                                | mais (CANANI2025) Tipo: Normal (N                                     | IOR) Período: 1 N.º do documento: | Versão: 1                    |               |
|-------------------------|----------------------------------------------------------------------------------|-----------------------------------------------------------------------|-----------------------------------|------------------------------|---------------|
| Estado: Inicial (1      | ) Validado em: (Não validado) Subr                                               | netido em: (Não submetido)                                            |                                   |                              |               |
|                         |                                                                                  |                                                                       |                                   |                              |               |
|                         |                                                                                  |                                                                       |                                   |                              |               |
| Candidaturas            | Ecorregime - Intervenção A.3.4                                                   | Ecorregime - Intervenção A.3.5.1                                      | Ecorregime - Intervenção A.3.5.2  | Elegibilidade e Compromissos | Documentos Er |
|                         |                                                                                  |                                                                       |                                   |                              |               |
| Declaro a               | intenção de candidatar à ir                                                      | ntervenção A.3.4 as exploraç                                          | ões pecuárias de:                 |                              |               |
|                         | Sec                                                                              | ctor                                                                  |                                   |                              |               |
| Bovinos de              | Came                                                                             |                                                                       | ~                                 |                              |               |
|                         | Garrie                                                                           |                                                                       |                                   |                              |               |
| Bovinos de              | Leite                                                                            |                                                                       |                                   |                              |               |
| Bovinos de              | Leite                                                                            |                                                                       |                                   |                              |               |
| Bovinos de              | intenção de candidatar as                                                        | marcas de evoleração pecui                                            | Frias de Rovinos de Carne:        |                              |               |
| Bovinos de<br>Declaro a | Leite<br>intenção de candidatar as<br>Marca de l                                 | marcas de exploração pecuá                                            | irias de Bovinos de Carne:        |                              |               |
| Bovinos de              | Leite<br>intenção de candidatar as I<br>Marca de I                               | marcas de exploração pecuá<br>Exploração                              | irias de Bovinos de Carne:        |                              |               |
| Bovinos de              | Leite<br>intenção de candidatar as I<br>Marca de I                               | marcas de exploração pecuá<br>Exploração                              | irias de Bovinos de Carne:        | a <b>1</b> (a) (a)           |               |
| Bovinos de              | intenção de candidatar as i<br>Marca de l                                        | marcas de exploração pecuá<br>Exploração<br>A mostrar a página 1 de 1 | irias de Bovinos de Carne:        | a <b>1</b> 22 21             |               |
| Bovinos de              | intenção de candidatar as i<br>Marca de l                                        | marcas de exploração pecuá<br>Exploração<br>A mostrar a página 1 de 1 | irias de Bovinos de Carne:        | « 1 » »                      |               |
| Bovinos de              | intenção de candidatar as i<br>Marca de I<br>de Controlo e Certificação          | marcas de exploração pecuá<br>Exploração<br>A mostrar a página 1 de 1 | irias de Bovinos de Carne:        | « <b>1</b> » »               |               |
| Declaro a<br>Organismo  | Leite<br>intenção de candidatar as I<br>Marca de I<br>de Controlo e Certificação | marcas de exploração pecuá<br>Exploração<br>A mostrar a página 1 de 1 | irias de Bovinos de Carne:        | a <b>1</b> 22 23             |               |

Figura 13 – Selecionar o Compromisso Opcional – Majoração Assistência Técnica

#### 4.3.2.2. Intenção submetida no PU

Caso o beneficiário tenha manifestado Intenção de Candidatura para 2025 no PU 2024 aos Ecorregimes animais, nomeadamente à intervenção A.3.4, neste separador, estarão pré-preenchidas as espécies e as marcas candidatas na Intenção de Candidatura para 2025 no PU 2024, sem possibilidade de retirar a intenção de candidatura às marcas.

É possível candidatar marcas de exploração que não tenham sido candidatas no âmbito do PU 2024. Para tal, deverá "Editar" o formulário e clicar no botão "Atualizar Marcas de Exploração (SNIRA)". Caso tenha mais marcas elegíveis para o Ecorregime – Intervenção A.3.4 – Melhorar a eficiência alimental animal, as mesmas aparecerão listadas e poderá candidatá-las colocando o picolete na(s) marca(s) pretendida(s). De seguida, deverá guardar o formulário ao clicar em "Guardar".

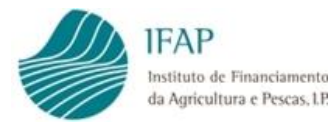

| Tipo de documen<br>Nome:<br>Estado: <b>Inicial (1)</b> | to: <b>Declaração Pedido Ajudas Ani</b><br>NIFAP: NIF/<br>Validado em: <b>(Não validado)</b> Subr | mais (CANANI2025) Tipo: Normal (NO<br>NIPC:<br>netido em: (Não submetido)           | <b>R)</b> Período: <b>1</b> N.º do | documento:                      | Versão: 1                   |               |            |
|--------------------------------------------------------|---------------------------------------------------------------------------------------------------|-------------------------------------------------------------------------------------|------------------------------------|---------------------------------|-----------------------------|---------------|------------|
| Candidaturas                                           | Ecorregime - Intervenção A.3.4                                                                    | Ecorregime - Intervenção A.3.5.1                                                    | Ecorregime - Interv                | enção A.3.5.2                   | Elegibilidade e Compromisso | os Documentos | Erros/Avi: |
|                                                        |                                                                                                   |                                                                                     |                                    |                                 |                             |               |            |
| Declaro a i                                            | ntenção de candidatar à ir<br>Sec                                                                 | ntervenção A.3.4 as exploraçõ                                                       | es pecuárias de                    | 2:                              |                             |               |            |
| Declaro a i<br>Bovinos de                              | ntenção de candidatar à ir<br>Sec<br>Leite                                                        | ntervenção A.3.4 as exploraçõ                                                       | es pecuárias de                    | e:<br>Atualizar Ma              | rcas de Exploração (SNIRA)  |               |            |
| Declaro a i<br>Bovinos de<br>Declaro a i               | ntenção de candidatar à ir<br>Sec<br>Leite<br>ntenção de candidatar as i<br>Marca de f            | ntervenção A.3.4 as exploraçõ<br>.tor<br>marcas de exploração pecuári<br>Exploração | es pecuárias de                    | e:<br>Atualizar Ma<br>de Leite: | rcas de Exploração (SNIRA)  |               |            |

Figura 14 – Ecorregime – intervenção A.3.4 – atualizar marcas de exploração (SNIRA)

Os campos de "Organismo de Controlo e Certificação" e de "Compromisso Opcional – Majoração Assistência Técnica", também estarão pré-preenchidos de acordo com a informação declarada no PU 2024. Caso pretenda alterar um destes campos deverá "Editar" o formulário, alterar as opções de acordo com o pretendido e "Guardar" o formulário. (Figura 15).

| Estado: Inicial (1 | NIFAF: N<br>Validado em: <b>(Não validado)</b> Subr | IF/NIPC:<br>netido em: (Não submetido) |                                     |                              |                       |
|--------------------|-----------------------------------------------------|----------------------------------------|-------------------------------------|------------------------------|-----------------------|
| Candidaturas       | Ecorregime - Intervenção A.3.4                      | Ecorregime - Intervenção A.3.5         | .1 Ecorregime - Intervenção A.3.5.2 | Elegibilidade e Compromissos | Documentos Erros/Avis |
| Declaro a          | intenção de candidatar à i                          | ntervenção A.3.4 as explo              | rações pecuárias de:                |                              |                       |
| Bovinos de         | Came                                                | ctor                                   | v                                   |                              |                       |
|                    |                                                     |                                        |                                     |                              |                       |
| Declaro a          | intenção de candidatar as                           | marcas de exploração pe                | cuárias de Bovinos de Carne:        |                              |                       |
|                    | Marca de                                            | Exploração                             |                                     |                              |                       |
|                    |                                                     |                                        | ×                                   |                              |                       |
|                    |                                                     | A mostrar a página 1 d                 | le 1 (linha 1 a 1 de 1 linhas)      | <f 1="" p=""> P1</f>         |                       |
|                    | de Controla e Contificação                          |                                        |                                     | _                            |                       |

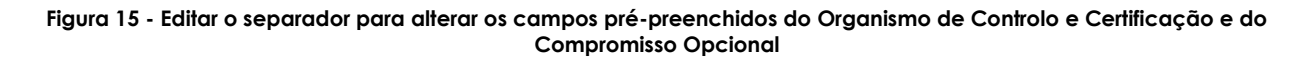

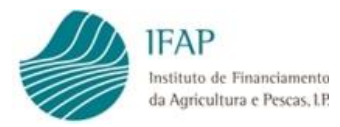

#### 4.3.3. Ecorregime – Intervenção A.3.5.1 – Bem-estar animal

#### 4.3.3.1. Criação de Intenção no formulário CANANI

Caso o beneficiário, no separador das Candidaturas, coloque o picolete no Ecorregime – Intervenção A.3.5.1 – Bem-estar animal, este separador fica disponível para "Editar" por forma a selecionar a(s) espécie(s) e a(s) marca(s) de exploração que pretende candidatar no âmbito desta Intervenção, colocando o picolete na(s) opções pretendidas e guardando o formulário através do "Guardar".

| Editar Val                                            | lidar Submeter Imprimir                                  | Eliminar Sair                                                          |                                                  |                              |            |         |
|-------------------------------------------------------|----------------------------------------------------------|------------------------------------------------------------------------|--------------------------------------------------|------------------------------|------------|---------|
| Tipo de documer<br>Nome:<br>Estado: <b>Inicial (1</b> | nto: <b>Declaração Pedido Ajudas A</b><br>NIFAP:         | nimais (CANANI2025) Tipo: M<br>NIF/NIPC:<br>bmetido em: (Não submetido | Normal (NOR) Período: 1 N.º do documento::<br>o) | Versão: 1                    |            |         |
| Candidaturas                                          | Ecorregime - Intervenção A.3.4                           | Ecorregime - Intervenção                                               | o A.3.5.1 Ecorregime - Intervenção A.3.5.2       | Elegibilidade e Compromissos | Documentos | Erros// |
|                                                       |                                                          |                                                                        |                                                  |                              |            |         |
| Declaro a                                             | intenção de candidatar à                                 | intervenção A.3.5.1 as                                                 | explorações pecuárias de:                        |                              |            |         |
| Declaro a                                             | intenção de candidatar à<br>s                            | intervenção A.3.5.1 as<br><sub>ector</sub>                             | explorações pecuárias de:                        |                              |            |         |
| Declaro a<br>Bovinos                                  | intenção de candidatar à<br>s                            | intervenção A.3.5.1 as<br>ector                                        | explorações pecuárias de:                        |                              |            |         |
| Declaro a<br>Bovinos<br>Suinos                        | intenção de candidatar à<br>s                            | intervenção A.3.5.1 as<br>ector                                        | explorações pecuárias de:                        |                              |            |         |
| Declaro a<br>Bovinos<br>Suinos<br>Organismo de        | intenção de candidatar à<br>S<br>Controlo e Certificação | intervenção A.3.5.1 as<br>ector                                        | explorações pecuárias de:                        |                              |            | ×       |

Figura 16 - Selecionar a(s) espécie(s) que pretende candidatar no âmbito do Ecorregime - Intervenção A.3.5.1

| Nome: NIFAP: N<br>Estado: Inicial (1) Validado em: (Não validado) Subn | F/NIPC:<br>tetido em: (Não submetido)                                         | ) Periodo: 1 N.º do documento:  | Versão: 1                    |                 |
|------------------------------------------------------------------------|-------------------------------------------------------------------------------|---------------------------------|------------------------------|-----------------|
| Candidaturas Ecorregime - intervenção A.3.4                            | Ecorregime - Intervenção A.3.5.1                                              | corregime - Intervenção A.3.5.2 | Elegibilidade e Compromissos | Documentos Erro |
| Declaro a intenção de candidatar à ir                                  | ıtervenção A.3.5.1 as exploraçõ                                               | ies pecuárias de:               |                              |                 |
| Sec                                                                    | tor                                                                           | 8220                            |                              |                 |
| Bovinos<br>Suinos                                                      |                                                                               | <u>×</u>                        |                              |                 |
|                                                                        |                                                                               |                                 |                              |                 |
| Declaro a intenção de candidatar as i<br>Marca de I                    | marcas de exploração pecuária<br>Exploração<br>A mostrar a página 1 de 1 (lin | as de Bovinos:                  | 4 <b>1</b> 5> 51             |                 |
| Declaro a intenção de candidatar as<br>Marca de E                      | marcas de exploração pecuária<br>ixploração<br>A mostrar a página 1 de 1 (lin | as de Bovinos:                  | 4 <b>1</b> 10 11             |                 |

#### Figura 17 - Selecionar a(s) marca(s) que pretende candidatar no âmbito do Ecorregime - Intervenção A.3.5.1

Caso o beneficiário apresente a intenção de se candidatar ao Ecorregime – Intervenção A.3.5.1 – Bem-estar animal, deverá selecionar no separador Ecorregime – Intervenção

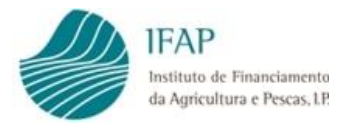

A.3.5.1, o Organismo de Controlo e Certificação com o qual detém contrato no âmbito do regime de controlo em "Bem-estar animal" (Figura 18).

| Nome:<br>Estado: <b>Inicial (1)</b> Validado e | i NIFAP: NI<br>m: <b>(Não validado)</b> Subm | F/NIPC:<br>hetido em: (Não subm               | etido)                                                                                  | (OR) Periodo: 1 N.º do documento:                                                                                                    | versao: 1                                                       |            |            |
|------------------------------------------------|----------------------------------------------|-----------------------------------------------|-----------------------------------------------------------------------------------------|----------------------------------------------------------------------------------------------------|-----------------------------------------------------------------|------------|------------|
| Candidaturas Ecorregi                          | me - Intervenção A.3.4                       | Ecorregime - Interve                          | enção A.3.5.1                                                                           | Ecorregime - Intervenção A.3.5.2                                                                                                    | Elegibilidade e Compromissos                                    | Documentos | Erros/Avis |
| Declaro a intenção                             | de candidatar à in<br>Sec                    | itervenção <mark>A.3.5</mark> .               | 1 as explore                                                                            | ações pecuárias de:                                                                                                    |                                                                 |            |            |
| Bovinos                                        |                                              |                                               |                                                                                         | ~                                                                                                    |                                                                 |            |            |
| Suinos                                         |                                              |                                               |                                                                                         |                                                                                                    |                                                                 |            |            |
| Declaro a intenção                             | de candidatar as r<br>Marca de E             | narcas de explor<br>ixploração<br>A mostrar a | 300 - CODIM<br>301 - TRADI<br>302 - AGRIC<br>305 - KIWA 3<br>308 - NATUR<br>345 - CERTI | IACO CERTIFICAÇÃO E QUALIDA<br>ÇAO E QUALIDADE ASS.INTERP<br>IERT CERTIFICAÇÃO PRODUTOS<br>SATIVA UNIFESSOAL LDA<br>RALFA CONTROLO E CERTIFICAÇÃO<br>S CONTROLO E CERTIFICAÇÃO | DE LDA<br>PROD AGROALIM.TM<br>ALIMENTARES LDA<br>ZÃO LDA<br>LDA |            |            |
|                                                | Contificacióo                                |                                               |                                                                                         |                                                                                                    |                                                                 |            | -          |

Figura 18 - Selecionar o Organismo de Controlo e Certificação com o qual detém contrato no âmbito do regime de controlo do Ecorregime - Intervenção A.3.5.1

Neste separador, o beneficiário tem de indicar se se inclui em certificação coletiva em bem-estar animal, mediante a seleção da opção "Sim" ou "Não". Caso se inclua e indique que "Sim", tem de selecionar o NIF/NIPC da Associação a que pertence (Figura 19).

| NIFA e documento, declarada realada Rudas Am<br>NIFAP: N<br>Estado: Inicial (1) Validado em: (Não validado) Subr | mais (CANANI2025) Tioo: Normai (*<br>IF/NIPC:<br>netido em: (Não submetido) | IOR) Periodo: 1 N.º do documento: | versao: 1                    |               |
|----------------------------------------------------------------------------------------------------|-----------------------------------------------------------------------------|-----------------------------------|------------------------------|---------------|
| Candidaturas Ecorregime - Intervenção A.3.4                                                                      | Ecorregime - Intervenção A.3.5.1                                            | Ecorregime - Intervenção A.3.5.2  | Elegibilidade e Compromissos | Documentos Er |
| Declaro a intenção de candidatar à in                                                                            | ntervenção A.3.5.1 as explor                                                | ações pecuárias de:               |                              |               |
| Se                                                                                                    | ctor                                                                        |                                   |                              |               |
| Bovinos                                                                                                    |                                                                             | *                                 |                              |               |
| Suínos                                                                                                    |                                                                             |                                   |                              |               |
| Declaro a intenção de candidatar as<br>Marca de l                                                                | marcas de exploração pecuá<br>Exploração                                    | irias de Bovinos:                 |                              |               |
|                                                                                                    | A mostrar a página 1 de 1                                                   | (linha 1 a 1 de 1 linhas)         | ≪ <b>1</b> ⇒ ⊨1              |               |
| Organismo de Controlo e Certificação                                                                             |                                                                             |                                   |                              |               |
|                                                                                                    |                                                                             |                                   |                              |               |

Figura 19 – Indicar se pertence a certificação coletiva em bem-estar animal e indicar o NIF/NIPC da Associação a que pertence

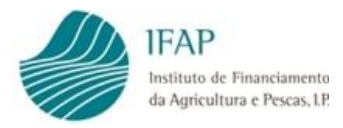

#### 4.3.3.2. Intenção submetida no PU

Caso o beneficiário tenha manifestado Intenção de Candidatura para 2025 no PU 2024 aos Ecorregimes animais, nomeadamente à intervenção A.3.5.1, neste separador, estarão pré-preenchidas as espécies e as marcas candidatas na Intenção de Candidatura para 2025 no PU 2024, sem possibilidade de retirar a intenção de candidatura às marcas.

É possível candidatar marcas de exploração que não tenham sido candidatas no âmbito do PU 2024. Para tal, deverá "Editar" o formulário e clicar no botão "Atualizar Marcas de Exploração (SNIRA)". Caso tenha mais marcas elegíveis para o Ecorregime – Intervenção A.3.5.1 – Bem-estar animal, as mesmas aparecerão listadas e poderá candidatá-las colocando o picolete na(s) marca(s) pretendida(s). De seguida, deverá guardar o formulário ao clicar em "Guardar".

| Guardar Cancelar                                                                |                                                                            |                                                                |                                   |                              |                         |
|---------------------------------------------------------------------------------|----------------------------------------------------------------------------|----------------------------------------------------------------|-----------------------------------|------------------------------|-------------------------|
| Tipo de documento: <b>Decla</b><br>Nome:<br>Estado: <b>Inicial (1)</b> Validado | ração Pedido Ajudas Animai<br>NIFAP: NIF/NIP<br>em: (Não validado) Submeti | s (CANANI2025) Tipo: Normal (N<br>C:<br>do em: (Não submetido) | IOR) Período: 1 N.º do documento: | Versão: 1                    |                         |
| Candidaturas Ecorre                                                             | gime - Intervenção A.3.4                                                   | corregime - Intervenção A.3.5.1                                | Ecorregime - Intervenção A.3.5.2  | Elegibilidade e Compromissos | Documentos Erros/Avisos |
| Declaro a intençã                                                               | o de candidatar à inte<br>Sector                                           | rvenção A.3.5.1 as explora                                     | ações pecuárias de:               | arcas de Exploração (SNIRA)  |                         |
| Declaro a intençã                                                               | o de candidatar as ma                                                      | rcas de exploração pecuá                                       | irias de Suínos:                  |                              | <b></b>                 |
|                                                                                 | Marca de Exp                                                               | loração                                                        |                                   |                              |                         |
|                                                                                 |                                                                            |                                                                | ×                                 |                              |                         |
|                                                                                 |                                                                            | A mostrar a página 1 de 1                                      | (linha 1 a 2 de 2 linhas)         | of <b>1</b> (b) (b)          |                         |
| Organismo de Controlo                                                           | e Certificação                                                             |                                                                |                                   |                              | •                       |
|                                                                                 |                                                                            |                                                                |                                   |                              |                         |

Figura 20 - Ecorregime – intervenção A.3.5.1 – atualizar marcas de exploração (SNIRA)

Os campos de "Organismo de Controlo e Certificação", de "Inclui-se em certificação coletiva em bem-estar animal" e "NIF/NIPC da Associação", estarão prépreenchidos de acordo com a informação declarada no PU 2024. Caso pretenda alterar um destes campos deverá "Editar" o formulário, alterar as opções de acordo com o pretendido e "Guardar" o formulário (Figura 21).

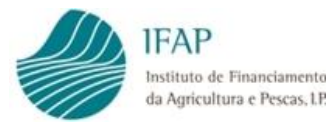

| Tipo de documento: <b>Declaração Pedido Ajudas Ani</b><br>Nome: NIFAP: N<br>Estado: <b>Inicial (1)</b> Validado em: ( <b>Não validado)</b> Subr | mais (CANANI2025) Tipo: Normal (N<br>IF/NIPC:<br>netido em: (Não submetido) | <b>IOR)</b> Periodo: <b>1</b> N.º do | o documento:    | Versão: 1                    |                    |       |
|----------------------------------------------------------------------------------------------------|-----------------------------------------------------------------------------|--------------------------------------|-----------------|------------------------------|--------------------|-------|
| Candidaturas Ecorregime - Intervenção A.3.4                                                                                                    | Ecorregime - Intervenção A.3.5.1                                            | Ecorregime - Interv                  | venção A.3.5.2  | Elegibilidade e Compromissos | Documentos Erros/A | wisos |
| Declaro a intenção de candidatar à ir                                                                                                    | ntervenção A.3.5.1 as explor                                                | ações pecuárias                      | de:             |                              |                    |       |
|                                                                                                    | Sector                                                                      |                                      |                 |                              |                    |       |
| Bovinos                                                                                                    |                                                                             |                                      | ~               |                              |                    |       |
| Suinos                                                                                                    |                                                                             |                                      |                 |                              |                    |       |
| Declaro a intenção de candidatar as                                                                                                    | marcas de exploração pecuá                                                  | irias de Bovinos                     |                 |                              |                    |       |
| Marc.                                                                                                    | a de Exploração                                                             | indo de Bornios.                     |                 |                              |                    |       |
|                                                                                                    |                                                                             |                                      | ~               |                              |                    |       |
|                                                                                                    | A mostrar a pág                                                             | gina 1 de 1 (linha 1 a               | a 1 de 1 linhas | ) 1                          |                    |       |
| Organismo de Controlo e Certificação                                                                                                    |                                                                             |                                      |                 | _                            |                    |       |
| locluius em certificação coletiva em bem ester                                                                                                  | NIF/NIPC da                                                                 |                                      |                 |                              |                    |       |

Figura 21 - Editar o separador para alterar os campos pré-preenchidos do Organismo de Controlo e Certificação, e da certificação coletiva em bem-estar animal e NIF/NIPC da Associação

#### 4.3.4. Ecorregime – Intervenção A.3.5.2 – Uso racional de antimicrobianos

#### 4.3.4.1. Criação de Intenção no formulário CANANI

Caso o beneficiário, no separador das Candidaturas, coloque o picolete no Ecorregime – Intervenção A.3.5.2 – Uso racional de antimicrobianos, este separador fica disponível para "Editar" por forma a selecionar a(s) espécie(s) e a(s) marca(s) de exploração que pretende candidatar no âmbito desta Intervenção, colocando o picolete na(s) opção/opções pretendidas e guardando o formulário através do "Guardar".

| Editar            | Validar        | Submeter                        | Imprimir                           | Eliminar             | Sair              |                            |                           |                                       |                   |             |            |         |
|-------------------|----------------|---------------------------------|------------------------------------|----------------------|-------------------|----------------------------|---------------------------|---------------------------------------|-------------------|-------------|------------|---------|
|                   |                |                                 |                                    |                      |                   |                            |                           |                                       |                   |             |            |         |
| Tipo de do        | cumento: D     | eclaração Pedio                 | do Ajudas Ani                      | mais (CANAN          | <b>112025)</b> Ti | oo: Normal                 | (NOR) Período:            | 1 N.º do documento:                   | Versão:           |             |            |         |
| Nome:             |                | NIFAP                           | NIF/NI                             | PC:                  | ,                 |                            |                           |                                       |                   |             |            |         |
| Estado: Ini       | cial (1) Valio | dado em: (Não v                 | validado) Subr                     | metido em: (N        | lão subm          | etido)                     |                           |                                       |                   |             |            |         |
|                   |                |                                 |                                    |                      |                   |                            |                           |                                       |                   |             |            |         |
|                   |                |                                 |                                    |                      |                   |                            |                           |                                       |                   |             |            |         |
|                   |                |                                 |                                    |                      |                   |                            |                           |                                       |                   |             |            |         |
|                   |                |                                 |                                    |                      |                   |                            |                           |                                       |                   |             |            |         |
|                   |                |                                 |                                    |                      |                   |                            |                           |                                       |                   |             |            |         |
| Candidat          | turas Ec       | orregime - Inter                | venção A.3.4                       | Ecorregim            | e - Interve       | nção A.3.5.1               | Ecorregime                | - Intervenção A.3.5.2                 | Elegibilidade e C | ompromissos | Documentos | Erros// |
| Candidat          | turas Ec       | orregime - Inter                | venção A.3.4                       | Ecorregim            | e - Interve       | nção A.3.5.1               | Ecorregime                | e - Intervenção A.3.5.2               | Elegibilidade e C | ompromissos | Documentos | Erros// |
| Candidat          | turas Ec       | orregime - Inter                | venção A.3.4                       | Ecorregim            | e - Interve       | nção A.3.5.1               | Ecorregime                | e - Intervenção A.3.5.2               | Elegibilidade e C | ompromissos | Documentos | Erros// |
| Candidat<br>Decla | turas Ec       | orregime - Inter                | venção A.3.4<br>didatar à ii       | Ecorregim            | e - Interve       | nção A.3.5.1<br>2 as explo | Ecorregime<br>rações pecu | e - Intervenção A.3.5.2<br>Iárias de: | Elegibilidade e C | ompromissos | Documentos | Erros// |
| Candidat          | turas Ec       | orregime - Inter<br>nção de can | venção A.3.4<br>didatar à ii<br>Se | Ecorregim            | e - Interve       | nção A.3.5.1<br>2 as explo | Ecorregime<br>rações pecu | e - Intervenção A.3.5.2<br>Járias de: | Elegibilidade e C | ompromissos | Documentos | Erros// |
| Candidat          | turas Ec       | orregime - Inter                | venção A.3.4<br>didatar à in<br>Se | Ecorregimentervenção | e - Interve       | nção A.3.5.1<br>2 as explo | Ecorregime<br>rações pecu | e - Intervenção A.3.5.2               | Elegibilidade e C | ompromissos | Documentos | Erros// |

Figura 22 - Selecionar a(s) espécie(s) que pretende candidatar no âmbito do Ecorregime - Intervenção A.3.5.2

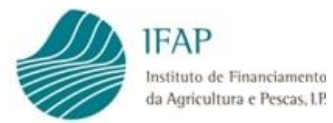

| Tipo de documento: Declaração Pedido Ajudas Animais (CANANI2025) Tij<br>Nome: NIFAP: NIF/NIPC:<br>Estado: Inicial (1) Validado em: (Não validado) Submetido em: (Não subm | Normal (NOR) Periodo: 1 N.º do documento: Versão:<br>do)                        |                 |
|----------------------------------------------------------------------------------------------------|---------------------------------------------------------------------------------|-----------------|
| Candidaturas Ecorregima Interventão 4.3.4. Ecorregima Interve                                                                                                    | To A 2.5.1 Fearrantee Internet® A 2.5.2 FlagBillidade o Comprendices Population | nentos Erros/Av |
| considered confegine - intervenção P.3.4 confegine - interve                                                                                                    | ao A.S.S.( cconegane - intervençao A.S.S.2 Eregionidade e compromissos pocon    |                 |
| Declaro a intenção de candidatar à intervenção A.3.5.2<br>Sector                                                                                                    | is explorações pecuárias de:                                                    |                 |
| Declaro a intenção de candidatar à intervenção A.3.5.2<br>Sector<br>Bovinos de Leite                                                                                      | is explorações pecuárias de:                                                    |                 |
| Declaro a intenção de candidatar à intervenção A.3.5.2<br>Sector<br>Bovinos de Leite<br>Suínos                                                                            | is explorações pecuárias de:                                                    |                 |

Figura 23 - Selecionar a(s) marca(s) que pretende candidatar no âmbito do Ecorregime - Intervenção A.3.5.2

#### 4.3.4.2. Intenção submetida no PU

Caso o beneficiário tenha manifestado Intenção de Candidatura para 2025 no PU 2024 aos Ecorregimes animais, nomeadamente à intervenção A.3.5.2, neste separador, estarão pré-preenchidas as espécies e as marcas candidatas na Intenção de Candidatura para 2025 no PU 2024 ao Ecorregime – Intervenção A.3.5.2 – Uso racional de antimicrobianos, sem possibilidade de retirar a intenção de candidatura às marcas.

É possível candidatar marcas de exploração que não tenham sido candidatas no âmbito do PU 2024. Para tal, deverá "Editar" o formulário e clicar no botão "Atualizar Marcas de Exploração (SNIRA)". Caso tenha mais marcas elegíveis para o Ecorregime – Intervenção A.3.5.2 – Uso racional de antimicrobianos, as mesmas aparecerão listadas e poderá candidatá-las colocando o picolete na(s) marca(s) pretendida(s). De seguida, deverá guardar o formulário ao clicar em "Guardar".

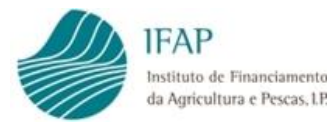

| Guardar Ca                                                 | ncelar                                                                                           |                                                                                  |                                   |                              |            |      |
|------------------------------------------------------------|--------------------------------------------------------------------------------------------------|----------------------------------------------------------------------------------|-----------------------------------|------------------------------|------------|------|
| Tipo de documento<br>Nome:<br>Estado: <b>Inicial (1)</b> \ | o: <b>Declaração Pedido Ajudas Ani</b><br>NIFAP: NIF/<br>Validado em: <b>(Não validado)</b> Subr | mais (CANANI2025) Tipo: Normal (N<br>NIPC:<br>metido em: (Não submetido)         | IOR) Período: 1 N.º do documento: | Versão: 1                    |            |      |
| Candidaturas                                               | Ecorregime - Intervenção A.3.4                                                                   | Ecorregime - Intervenção A.3.5.1                                                 | Ecorregime - Intervenção A.3.5.2  | Elegibilidade e Compromissos | Documentos | Erro |
|                                                            |                                                                                                  |                                                                                  |                                   |                              |            |      |
| Declaro a ir                                               | itenção de candidatar à ir                                                                       | ntervenção A.3.5.2 as explor                                                     | ações pecuárias de:               |                              |            |      |
| Declaro a ir                                               | itenção de candidatar à ir<br>Sec                                                                | ntervenção A.3.5.2 as explor                                                     | ações pecuárias de:               |                              |            |      |
| Declaro a ir<br>Bovinos de L                               | ntenção de candidatar à ir<br>Sec                                                                | ntervenção A.3.5.2 as explor<br><sub>ctor</sub>                                  | ações pecuárias de:               | arcas de Exploração (SNIRA)  |            |      |
| Declaro a ir<br>Bovinos de L<br>Declaro a ir               | ntenção de candidatar à in<br>Sec<br>elle<br>ntenção de candidatar as                            | ntervenção A.3.5.2 as explor<br><sup>ctor</sup><br>marcas de exploração pecuá    | ações pecuárias de:               | arcas de Exploração (SNIRA)  | <b>(</b>   |      |
| Declaro a ir<br>Bovinos de L<br>Declaro a ir               | ntenção de candidatar à in<br>Sec<br>elte<br>ntenção de candidatar as<br>Marca de l              | ntervenção A.3.5.2 as explor<br>ctor<br>marcas de exploração pecuá<br>Exploração | ações pecuárias de:               | arcas de Exploração (SNIRA)  |            |      |
| Declaro a ir<br>Bovinos de L                               | ntenção de candidatar à in<br>Sec<br>elle<br>stenção de candidatar as i<br>Marca de l            | ttervenção A.3.5.2 as explor<br>ttor<br>marcas de exploração pecuá<br>Exploração | ações pecuárias de:               | arcas de Exploração (SNIRA)  |            |      |

Figura 24 - Ecorregime – intervenção A.3.5.2 – atualizar marcas de exploração (SNIRA)

#### 4.3.5. Elegibilidade e Compromissos

Este separador destina-se à tomada de conhecimento dos critérios de elegibilidade e dos compromissos das intervenções e/ ou apoios a que o beneficiário se candidata.

O quadro dos "Critérios de elegibilidade/ Compromissos" será preenchido em função das opções e dos dados presentes nos separadores anteriores do formulário.

Neste separador, o beneficiário deverá indicar no campo existente para o efeito, que tomou conhecimento dos critérios de elegibilidade e dos compromissos, bem como que tomou conhecimento da Política de Privacidade do IFAP, I.P.

Para tal, deverá "Editar" o formulário, e após verificar o quadro dos critérios de elegibilidade e compromissos, assinalar que tomou conhecimento e aceitou e "Guardar" (Figura 25 e Figura 26).

| po de documento: <b>Declaração Pedido Ajudas Animais (CA</b><br>ome: NIFAP: NIFANIPC<br>tado: <b>Inicial (1)</b> Validado em: <b>(Não validado)</b> Submetido en | NANI2025) Tipo: Normal (NOR) Período: 1 N.º c<br>n: (Não submetido) | lo documento: Versão:                                      |                                          |   |
|----------------------------------------------------------------------------------------------------|---------------------------------------------------------------------|------------------------------------------------------------|------------------------------------------|---|
| Candidaturas Ecorregime - Intervenção A.3.4 Ecorre                                                                                                    | egime - Intervenção A.3.5.1 Ecorregime - Inte                       | rvenção A.3.5.2 Elegibilidade e Compromissos ()            | Documentos Erros/Avisos                  |   |
| Tem de indicar que tomou conhecimento dos critérios de e                                                                                                    | legibilidade, dos compromissos das intervençõe:                     | s e/ou apoios a que se candidata e da política de privacio | lade, para poder submeter este documento |   |
| Critérios de elegibilidade / Com                                                                                                    | promissos                                                           |                                                            |                                          |   |
| Critérios de elegibilidade / Com                                                                                                    | promissos<br>critérios d                                            | le elegibilidade / Compromissos                            |                                          | 2 |

Figura 25 – Aceitação dos critérios de elegibilidade e dos compromissos (1)

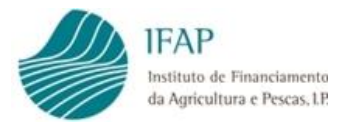

| vandadoj soometrod en li (Nao submetr  | uu,                                                                                              |
|----------------------------------------|--------------------------------------------------------------------------------------------------|
|                                        |                                                                                                  |
|                                        |                                                                                                  |
| ervenção A.3.4 Ecorregime - Intervençã | ão A.3.5.1 Ecorregime - Intervenção A.3.5.2 Elegibilidade e Compromissos Documentos Erros/Avisos |
| oilidade / Compromisso                 | 20                                                                                               |
|                                        | Critérios de elegibilidade / Compromissos                                                        |
|                                        | pilidade / Compromisso                                                                           |

Figura 26 - Aceitação dos critérios de elegibilidade e dos compromissos (2)

Após ter sido assinalada a tomada de conhecimento, sempre que se edita um separador, esta opção deixa de estar assinalada. É necessário voltar a assinalar esta opção antes da submissão.

#### 4.3.6. Documentos

Caso o beneficiário se tenha candidatado ao Ecorregime – Intervenção A.3.4 – <u>Sector</u> <u>Bovinos de Carne</u>, deverá neste separador carregar os seguintes documentos:

- Plano de alimentação;
- Contrato com o Organismo Certificador;

Caso o beneficiário se tenha candidatado ao Ecorregime – Intervenção A.3.4, e colocado o picolete na opção "Compromisso Opcional – Majoração Assistência Técnica" deverá neste separador carregar o seguinte documento:

• Contrato com assistência técnica.

Caso o beneficiário se tenha candidatado ao Ecorregime – Intervenção A.3.5.1, e não se inclua em regime de certificação coletivo deverá neste separador carregar o seguinte documento:

• Contrato com o Organismo Certificador.

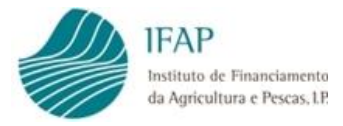

Os documentos deverão ser entregues, através do *upload* da versão digitalizada dos mesmos, procedimento que pressupõe a digitalização prévia dos documentos.

Após "Editar" e selecionar a opção "+" (Adicionar um novo ficheiro…), deve selecionar o documento através da opção "Escolher" (será disponibilizado para escolha os ficheiros guardados pelo utilizador), e após escolher o ficheiro pretendido, selecionar "Adicionar" (Figura 27 e Figura 28).

| Nome:<br>Estado: Inicia        | NIFAP:<br>I (1) Validado em: (Não validado) Su | NIF/NIPC:<br>bmetido em: (Não submetido) | eriodo: 1 N.º do documento: V  | (ersão: 1                 |                |                                                                                  |             |  |
|--------------------------------|------------------------------------------------|------------------------------------------|--------------------------------|---------------------------|----------------|----------------------------------------------------------------------------------|-------------|--|
| Candidatur                     | as Frometime - Intervenção à 3 d               | Frorregime - Intervenção A 3 5 1 - Fro   | rrecime - Intervenção A 35.2   | egihilidade e Compromisso | s Documento    | s Frros/Avisos                                                                   |             |  |
| Candidator                     | as econregime i intervenção A.S.A              | econ egime - intervenção A.S.S.1 Eco     | arregime - intervenção A.S.S.Z | egionidade e compromisso  | 5 Documento    | 5 ETTUS/AVISUS                                                                   |             |  |
| Documentos Enviados nor Unload |                                                |                                          |                                |                           |                |                                                                                  |             |  |
| Docu                           | mentos Enviados po                             | opiouu                                   |                                |                           |                |                                                                                  |             |  |
| Docu                           | mentos Enviados po                             | r opioud                                 |                                |                           |                | NIF da Associação,                                                               |             |  |
| Docu                           | Nome do Ficheiro                               | Тіро                                     | NIF                            | Data do Contrato          | NIF do Técnico | NIF da Associação,<br>Cooperativa<br>Agrícola ou<br>Organização de<br>Produtores | Intervenção |  |

Figura 27 - Upload de documentos

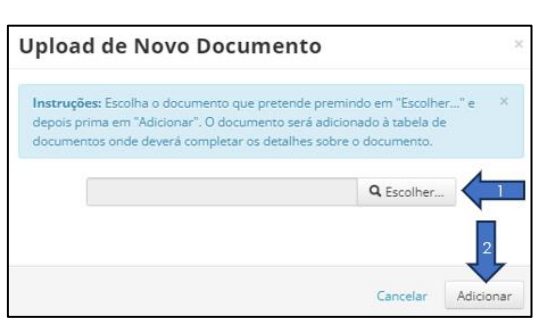

Figura 28 - Seleção do ficheiro para Upload

Após o Upload do ficheiro deverá proceder-se à sua classificação, especificando o tipo de documento, e alguns dados obrigatórios em função do tipo de documento:

- Plano de Alimentação: NIF;
- <u>Contrato de Assistência Técnica</u>: NIF, Data do Contrato, NIF do técnico, NIF da Associação, Cooperativa Agrícola ou Organização de Produtores;
- <u>Contrato com o Organismo Certificador:</u> NIF, Data do Contrato.

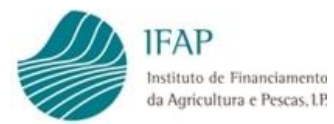

| be de documento: Declaração Padida Ajudas Animais (CANAN2223) Tipo: Nermal (NOR) Periodo: 1 N.º do documento:<br>NERAPE. NERAPE. NERAPE.<br>Candidaturas corregime-intervenção A3.4 corregime-intervenção A3.5.2 Eligibilidade e Compromissori Documentos Enviados<br>Documentos Enviados por Upload<br>Nerme do Ficheiro Tipo Nerma Sector 2 NIF Data do Centralo NIF do Sector 2 NIF do Sector 2 NI |   |             |                                                                               |                |                       |                             |                                                                                                    | Cancelar                                                                                                    | Guardar                                       |
|----------------------------------------------------------------------------------------------------|---|-------------|-------------------------------------------------------------------------------|----------------|-----------------------|-----------------------------|----------------------------------------------------------------------------------------------------|----------------------------------------------------------------------------------------------------|-----------------------------------------------|
| Candidaturas       Ecorregime - Intervenţão A.3.4       Ecorregime - Intervenţão A.3.2       Ecorregime - Intervenţão A.3.2       Ecorregime - Intervenţão A.3.2       Documentos       Ecorregime - Intervenţão A.3.4       Ecorregime - Intervenţão A.3.2       Ecorregime - Intervenţão A.3.2       Ecorregime - Intervenţão A.3.2       Documentos       Ecorregime - Intervenţão A.3.4       Ecorregime - Intervenţão A.3.2       Ecorregime - Intervenţão A.3.2       Eco                                                                                                    |   |             |                                                                               |                |                       | to: Versão: 1               | s (CANANI2223) Tipo: Normal (NOR) Periodo: 1 N.º do documen<br>IPC:<br>(Niè submetide)                                                                 | nento: <b>Declaração Pedido Ajudas Anima</b><br>NIFAP, NIFAP, NIFA<br>I (1) Validado em: ( <b>Não validado</b> ) Submet | ipo de docum<br>ome:<br>stado: <b>Inicial</b> |
| Documentos Enviados por Upload         Image: Servicio dos por Upload       Image: Servicio dos por Upload       Image:                                                                                                    |   |             |                                                                               | /Avisos        | issos Documentos Erro | 5.2 Elegibilidade e Comprom | corregime - Intervenção A.3.5.1 Ecorregime - Intervenção A.3                                                                                           | as Ecorregime - Intervenção A.3.4                                                                                       | Candidatura                                   |
| Nome de Ficheiro         Tipo         NIF de Associação<br>Data do Centrato         NIF de Associação<br>Data do Centrato         NIF de Associação<br>Ceoperativa Arrição eu<br>produzere           X         Documento poff         Intro da Tigo de Anexo>         Intro da Tigo de Anexo>         Int                                                                                                    |   |             |                                                                               |                |                       |                             | pload                                                                                                    | mentos Enviados por U                                                                                                   | Docun                                         |
| Documento pdf     Instance Anexo> 1                                                                                                    |   | Intervenção | NIF da Associação,<br>Cooperativa Agrícola ou<br>Organização de<br>Produtores | NIF do Técnico | Data do Contrato      | NIF                         | Тіро                                                                                                    | Nome do Ficheiro                                                                                                    |                                               |
|                                                                                                    | • |             |                                                                               |                |                       | •                           | <escolha anexo="" de="" o="" tipo=""></escolha>                                                                                                    | Documento.pdf                                                                                                    | ×                                             |
|                                                                                                    |   |             |                                                                               |                |                       |                             | <escolha anexo="" de="" o="" tipo=""><br/>Contrato com o Organismo Certificador<br/>Contrato de Assistência Técnica<br/>Plano de Alimentação</escolha> |                                                                                                    | +                                             |

Figura 29 - Documentos para Upload (lista de valores)

Após escolha do ficheiro e preenchimento dos dados necessários deverá "Guardar".

#### 4.3.7. Erros/ Avisos

Neste separador são listados todos os Avisos (<sup>(A)</sup>) e Erros (<sup>(G)</sup>) resultantes da validação efetuada após o preenchimento do formulário de Intenção de Candidatura para 2025.

|          | Separador Origem do<br>Erro/Aviso | Descrição                                                                                                    | Complemento                                                                                                    |
|----------|-----------------------------------|----------------------------------------------------------------------------------------------------|----------------------------------------------------------------------------------------------------|
| 0        | Candidaturas                      | Atenção! Fim do período de recolha da candidatura.                                                                                                    | O candidatura só pode ser carregada até à data<br>limite.                                                                                                    |
| <u>^</u> | Candidaturas                      | A elegibilidade à Intervenção A.3.5.1 - Bem-estar animal e à<br>Intervenção A.3.5.2 - Uso racional de antimicrobianos fica sujeita à<br>condição da exploração pecuária estar regularizada ou em<br>processo de regularização, ao abrigo do NREAP. |                                                                                                    |
| 0        | Ecorregimes                       | Está a candidatar-se a um Ecorregime sem identificar o Sector de<br>Animais com que se candidata.                                                                                                    |                                                                                                    |
| 0        | Ecorregimes                       | Está a candidatar-se a um Ecorregime sem identificar as marcas de<br>exploração pecuárias com que se candidata.                                                                                                    |                                                                                                    |
| 0        | Candidaturas                      | Está a candidatar-se ao Ecorregime e não detém marcas de<br>exploração elegíveis.                                                                                                    | Deverá retirar o picolete da Intervenção referida no<br>separador das Candidaturas.                                                                                                    |
| ø        | Documentos                        | Documento anexo em falta.                                                                                                    |                                                                                                    |
| 0        | Elegibilidade e Compromissos      | A submissão da candidatura não dispensa o conhecimento de todas<br>as regras de elegibilidade e compromissos constantes da legislação<br>em vigor.                                                                                                 | É obrigatório indicar que tomou conhecimento dos<br>critérios de elegibilidade e dos compromissos das<br>ajudas e/ou apoios a que se candidata no<br>Separador Elegibilidade e Compromissos.                                     |
| 0        | Ecorregimes                       | Está a candidatar-se a um Ecorregime tem de indicar qual o<br>Organismo de Controlo com o qual detém um contrato.                                                                                                    |                                                                                                    |
| 0        | Ecorregimes                       | Campo obrigatório em falta!                                                                                                    | Está a candidatar-se ao Ecorregime - Intervenção<br>A.3.5.1, inclui-se em certificação coletiva em bem-<br>estar animal, tem que identificar o NIF/NIPC da<br>Associação a que pertence.                                         |
| 8        | Ecorregimes                       | Campo obrigatório em falta!                                                                                                    | Está a candidatar-se ao Ecorregime - Intervenção<br>A.3.5.1, tem que preencher o campo "Inclui-se em<br>certificação coletiva em bem-estar animal". deverá<br>responder com "S" caso se inclua ou com "N" caso<br>não se inclua. |

Figura 30 - Listagem de alguns Erros gerados após validação do formulário

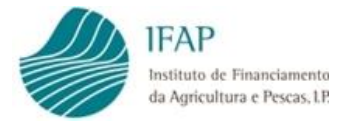

Apenas os Erros são impeditivos da submissão da Intenção de Candidatura, pelo que devem ser corrigidos antes de se efetuar nova validação.

Nesta listagem é indicada a origem do Erro, a descrição, o complemento que o originou.

## 5. Guardar Intenção de Candidatura

Ao longo do preenchimento do formulário nos diferentes separadores pode ir gravando os dados da candidatura, pressionando a opção "Guardar".

| Tipo de documen<br>Nome: | Declaração Pedido Ajudas Ani<br>NIFAP: N | mais (CANANI2025) Tipo: Normal (N<br>IF/NIPC: | NOR) Periodo: 1 N.º do documento: | Versão: 1 |  |
|--------------------------|------------------------------------------|-----------------------------------------------|-----------------------------------|-----------|--|
|                          | Validada and (Niže validade) Cuba        | netido em: (Não submetido)                    |                                   |           |  |
| Estado: Inicial (1)      | validado em: (ivao validado) Subi        | include child (inde beautifuliate)            |                                   |           |  |
| Estado: Inicial (1)      | validado em: (Nao validado) Subi         |                                               |                                   |           |  |
| Estado: Inicial (1)      | validado em: (Não validado) subi         |                                               |                                   |           |  |
| Estado: Inicial (1)      | Validado em: (1946 Validado) Subi        |                                               |                                   |           |  |
| Estado: Inicial (1)      | vanuadu em. (Wao Vanuado) Suur           |                                               |                                   |           |  |

Figura 31 - Guardar Intenção de Candidatura

Para fazer alterações aos dados já guardados ou para preencher outro separador, deverá ser pressionado o comando "Editar".

## 6. Validar Intenção de Candidatura

Após "Gravar" o formulário, fica disponível a opção de "Validar" que irá efetuar as necessárias validações aos dados da candidatura.

Na sequência da validação serão gerados Erros/Avisos numa listagem no separador para o efeito.

Após validação, caso o formulário fique válido, sem Erros Impeditivos, o mesmo pode ser submetido.

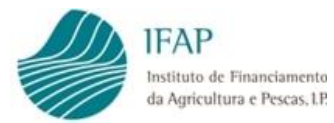

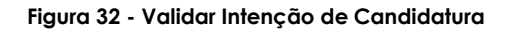

## 7. Submeter Intenção de Candidatura

Após "Validar" e caso não existam Erros impeditivos, a Intenção de Candidatura pode ser submetida, através da opção "Submeter".

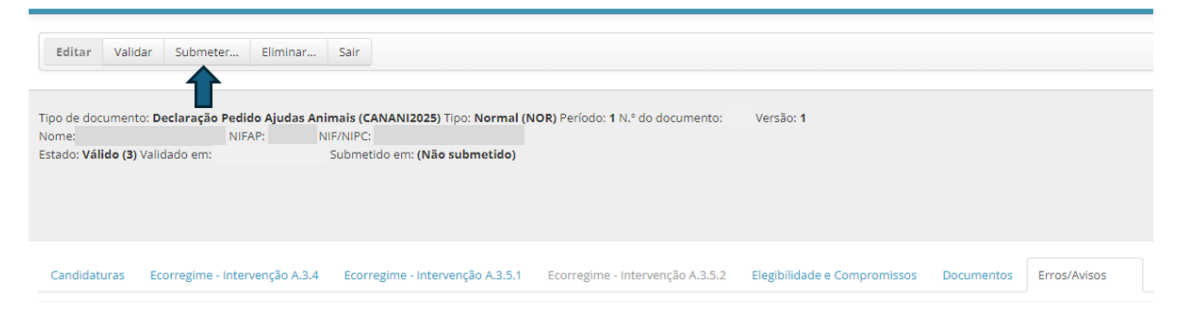

Figura 33 - Submeter Intenção de Candidatura (1)

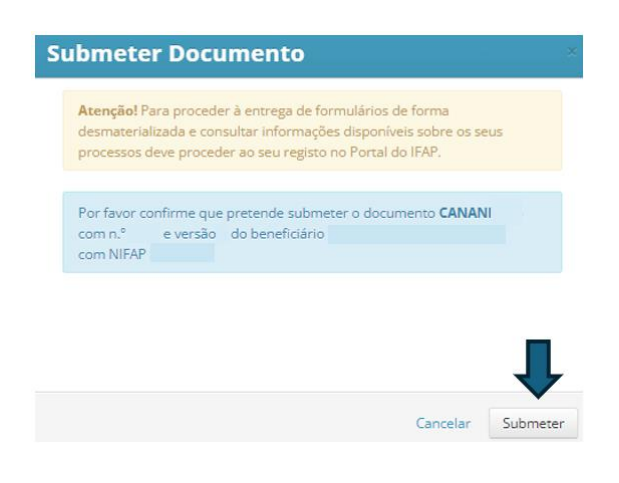

Figura 34 - Submeter Intenção de Candidatura (2)

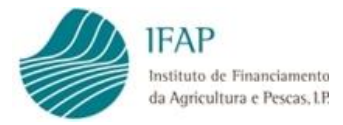

Nos casos em que a Intenção de Candidatura seja efetuada por um técnico de uma entidade, é necessário, ao "Submeter", colocar a palavra-passe de acesso do beneficiário à área reservada do portal do IFAP, I.P.

## 8. Imprimir Intenção de Candidatura

É possível imprimir a Intenção de Candidatura através da opção "Imprimir".

Na versão impressa constam todos os dados da candidatura, bem como os critérios de elegibilidade e compromissos e a eventual lista de alertas.

| Editar Valio              | dar Submeter Imprimir                                 | Eliminar Sair                                |                                   |                              |            |              |
|---------------------------|-------------------------------------------------------|----------------------------------------------|-----------------------------------|------------------------------|------------|--------------|
| Documento :               | Submetido. O documento só pode                        | ser consultado.                              |                                   | _                            |            | _            |
| Tipo de document<br>Nome: | to: <b>Declaração Pedido Ajudas Anir</b><br>NIFAP: NI | nais (CANANI2025) Tipo: Normal (N<br>F/NIPC: | IOR) Período: 1 N.º do documento: | Versão: 1                    |            |              |
| Estado: Submetid          | lo (4) Validado em:                                   | Submetido em:                                |                                   |                              |            |              |
|                           |                                                       |                                              |                                   |                              |            |              |
| Candidaturas              | Ecorregime - Intervenção A.3.4                        | Ecorregime - Intervenção A.3.5.1             | Ecorregime - Intervenção A.3.5.2  | Elegibilidade e Compromissos | Documentos | Erros/Avisos |
|                           |                                                       |                                              |                                   |                              |            |              |

Figura 35 - Impressão do formulário

A Intenção de Candidatura é um formulário desmaterializado, não sendo necessário remeter ao IFAP, I.P. o suporte em papel.

## 9. Eliminar Intenção de Candidatura

Desde que a Intenção de Candidatura ainda não tenha sido submetida, é possível eliminar o formulário.

A eliminação pode ser feita de duas formas, no menu inicial "Procurar documentos" ou selecionando a opção "Eliminar" em qualquer um dos separadores (Figura 36 e Figura 37). Após clicar na opção de eliminar deve confirmar a pretensão de eliminar.

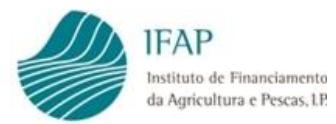

| <b>struções:</b> Indique o crit<br>cluem todas as versões. | rio da sua pr<br>Para criar um | ocura e prima em<br>novo documento | "Procurar<br>indique o l | .". Os resultado<br>NIFAP e prima ( | os surgirão numa ta<br>em "Criar", | ibela mais abaixo. Pode | escolher se os resultados | apenas in | cluem a última versão do documento ou : | se |
|------------------------------------------------------------|--------------------------------|------------------------------------|--------------------------|-------------------------------------|------------------------------------|-------------------------|---------------------------|-----------|-----------------------------------------|----|
| NIFAP                                                      |                                | + Criar                            |                          |                                     |                                    |                         |                           |           |                                         |    |
| NIF/NIPC                                                   |                                |                                    |                          |                                     |                                    |                         |                           |           |                                         |    |
| N.º do Documento                                           |                                |                                    |                          |                                     |                                    |                         |                           |           |                                         |    |
| Utilizador                                                 |                                |                                    |                          |                                     |                                    |                         |                           |           |                                         |    |
|                                                            | ~                              |                                    |                          |                                     |                                    |                         |                           |           |                                         |    |
| VCOCUEDE LOGDE DE                                          | versoes                        | •                                  |                          |                                     |                                    |                         |                           |           |                                         |    |
| riocarar                                                   |                                |                                    |                          |                                     |                                    |                         |                           |           |                                         |    |
| N.º do Doc.                                                | Versão                         | Тіро                               | NIFAP                    | NIF/NIPC                            | Nome                               | Estado                  | Data de Submissão         | Desm.     | Unidade Orgânica                        |    |

Figura 36 - Eliminar um documento (no menu inicial)

| Editar                                          | Validar                                  | Submeter              | Imprimir                                     | Eliminar Si                                   | air                        |                                        |            |                              |            |              |
|-------------------------------------------------|------------------------------------------|-----------------------|----------------------------------------------|-----------------------------------------------|----------------------------|----------------------------------------|------------|------------------------------|------------|--------------|
| Tipo de docun<br>Nome:<br>Estado: <b>Inicia</b> | mento: <b>De</b><br>I <b>I (1)</b> Valid | ado em: <b>(Não v</b> | do Ajudas Anir<br>P: NIF/I<br>validado) Subm | mais (CANANI202<br>NIPC:<br>netido em: (Não s | 5) Tipo: Norm<br>ubmetido) | <b>val (NOR)</b> Período: 1 N.º do doc | umento:    | Versão: 1                    |            |              |
| Candidatura                                     | as Eco                                   | orregime - Inter      | venção A.3.4                                 | Ecorregime - In                               | tervenção A.3.             | 5.1 Ecorregime - Intervençã            | ão A.3.5.2 | Elegibilidade e Compromissos | Documentos | Erros/Avisos |

Figura 37 - Eliminar um documento (no formulário de Intenção de Candidatura)

Após eliminação do formulário não é possível efetuar quaisquer alterações a esse documento.

Apenas é possível "Eliminar" o ficheiro se estiver no Estado 1 - "Inicial" ou Estado 3 - "Válido".

### 10. Consultar Intenção de Candidatura

Para consultar um formulário de Intenção de Candidatura já criado, deverá ser indicado um NIFAP válido e selecionar a opção "Procurar". Também poderá ser feita mediante o preenchimento do campo "NIF/NIPC", "N.º do Documento" ou "Utilizador".

A pesquisa pode ser feita pela versão, podendo ser "Apenas a última versão" ou "Todas as versões".

De seguida, para visualizar o formulário deverá ser pressionada a opção "?" (Figura 39).

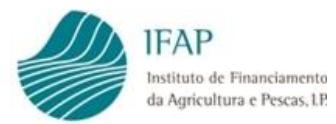

| Procurar documentos                                                                                                    |      |
|----------------------------------------------------------------------------------------------------|------|
| Instruções: Indique o critério da sua procura e prima em "Procurar". Os resultados surgirão numa tabela mais abaixo. Pode escolher se os resultados apenas incluem a última versão do documento ou se inclu<br>todas as versões. Para criar um novo documento indique o NIFAP e prima em "Criar". | em > |
| NIFAP Criar NIF/NIPC NIF/NIPC Utilizador                                                                                                    |      |
| Procurar     Apenas a última versão     Apenas a última versão     Todas as versõe                                                                                                    |      |

Figura 38 - Consulta da última versão/ todas as versões da Intenção de Candidatura

| Procurar do                           | cumentos                |                   |                            |                    |                        |                         |                                          |                                 |
|---------------------------------------|-------------------------|-------------------|----------------------------|--------------------|------------------------|-------------------------|------------------------------------------|---------------------------------|
| Instruções: Indique                   | o critério da sua procu | ra e prima em "Pr | ocurar". Os resultados sur | rgirão numa tabela | a mais abaixo. Pode es | colher se os resultados | s apenas incluem a última versão do docu | umento ou se incluem todas as v |
| N<br>NIF/<br>N.º do Docume<br>Utiliza | FAP                     | + Criar           |                            |                    |                        |                         |                                          |                                 |
| Q Procurar To                         | das as versões          | ٥                 |                            |                    |                        |                         |                                          |                                 |
| Ļ                                     | N.º do Doc.             | Versão            | Тіро                       | NIFAP              | NIF/NIPC               | Nome                    | Estado                                   | Data de Submissão               |
| 8 ×                                   |                         | 1                 | (NOR) Normal               |                    |                        |                         | (1) Inicial                              |                                 |
|                                       |                         |                   |                            |                    | Ar                     | nostrar a página 1 de   | e 1 (linha 1 a 1 de 1 linhas) 🛛 🔫 🗠      | 4 <b>1</b> P> PI                |

Figura 39 - Consulta do formulário de Intenção de Candidatura

### 11. Substituir Intenção de Candidatura

Formalizar uma Intenção de Candidatura de Substituição é possível sempre que se pretenda corrigir dados já submetidos.

Para criar o formulário de substituição deverá selecionar a opção "Substituir" no menu inicial "Procurar Documentos".

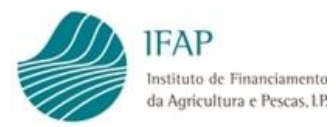

| Procurar doc                                     | umentos                              | 6.                                      |                                                |                              |                                 |                           |            |                                            |            |
|--------------------------------------------------|--------------------------------------|-----------------------------------------|------------------------------------------------|------------------------------|---------------------------------|---------------------------|------------|--------------------------------------------|------------|
| Instruções: Indique o<br>todas as versões. Para  | critério da sua j<br>criar um novo ( | procura e prima em<br>documento indique | "Procurar". Os result<br>o NIFAP e prima em "C | ados surgirão numa<br>riar". | tabela mais abaixo. Pode escolt | ner se os resultados apen | as incluem | a última versão do documento ou se incluen | ×          |
| NIF/NIF<br>NIF/NIF<br>N.º do Documen<br>Utilizad | P                                    | + Criar                                 |                                                |                              |                                 |                           |            |                                            |            |
| Q Procurar Aper                                  | as a última vers                     | ão 🗘                                    |                                                |                              |                                 |                           |            |                                            |            |
| N.º do I                                         | oc. Versão                           | Тіро                                    | NIFAP NIF/NIF                                  | C Nome                       | Estado                          | Data de Submissão         | Desm.      | Unidade Orgânica                           |            |
| d 🗶 🗶 25                                         | 480 2                                | (NOR) Normal                            |                                                |                              | (4) Submetido                   | 2023-10-19 11:31:49       |            |                                            | Substituir |

Figura 40 - Substituir o formulário de Intenção de Candidatura

Após selecionar o "Substituir", o beneficiário deverá confirmar que pretende substituir. A partir da confirmação é gerada uma nova versão do documento.

É sempre o último formulário submetido, normal ou de substituição, que é considerado como a Intenção de Candidatura para 2025 do beneficiário.

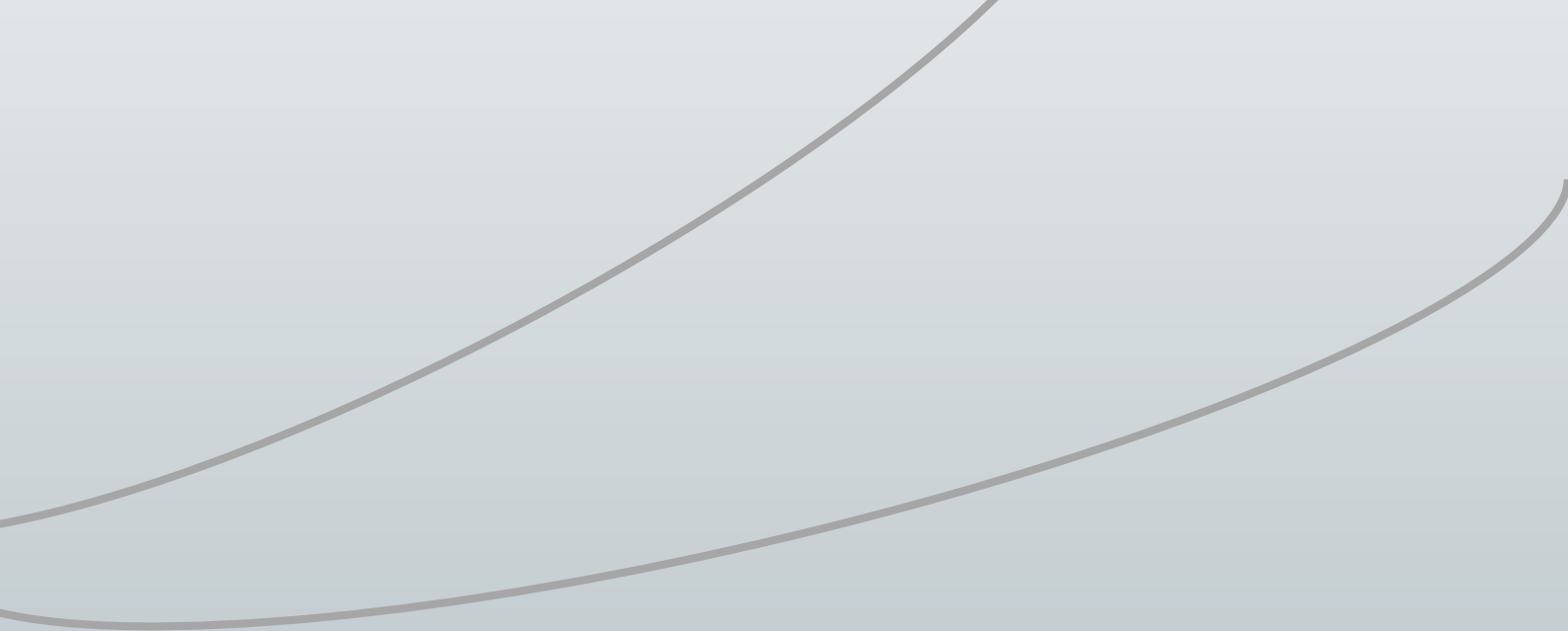

#### FICHA TÉCNICA

DECLARAÇÃO PEDIDO AJUDAS ANIMAIS (CANANI 2025) MANUAL DO UTILIZADOR Versão 01.10.2024

Autor/Editor INSTITUTO DE FINANCIAMENTO DA AGRICULTURA E PESCAS, I.P. Rua Castilho, n.º 45-51 1049-002 Lisboa Tel. 21 384 60 00 Fax: 21 384 61 70 Email: ifap@ifap.pt \* Website: www.ifap.pt

> **Conceção técnica** Departamento de Ajudas Diretas Unidade de Pagamentos Diretos

> > Data de edição 01 outubro 2024